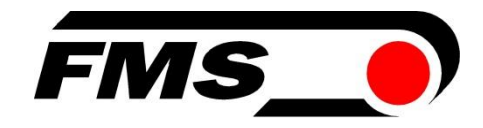

# Montageanweisung und Bedienungsanleitung RTM IO

## Telemetrie System zur Drahtzugmessung in Korb- und Rohrverseilmaschinen – mit Analogausgängen bis 10 Kanäle

Dokumenten Version3.63Veröffentlicht / Autor12/2022NS

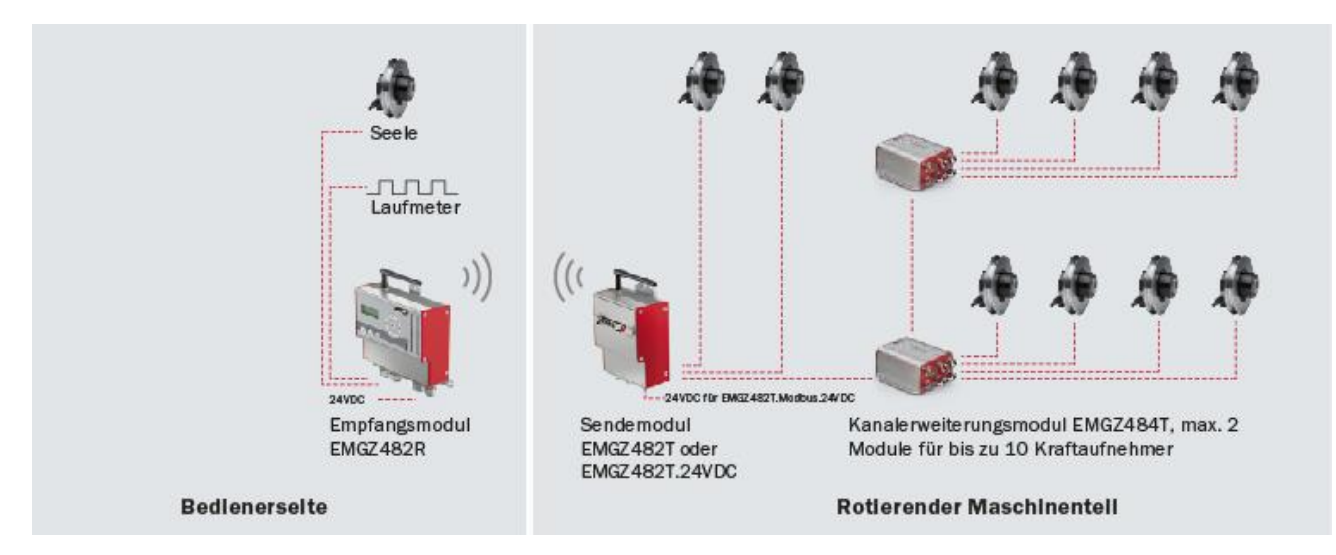

This operation manual is also available in English. Please contact your local representative.

© by FMS Force Measuring Systems AG, CH-8154 Oberglatt – Alle Rechte vorbehalten.

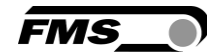

# **1** Inhaltsverzeichnis

| 1  | INH/                                                                        | ALTSVERZEICHNIS                                                                                                    | 2                                          |
|----|-----------------------------------------------------------------------------|----------------------------------------------------------------------------------------------------|--------------------------------------------|
| 2  | SICH                                                                        | IERHEITSHINWEISE                                                                                                    | 3                                          |
|    | 2.1<br>2.1.1<br>2.1.2<br>2.2                                                | Darstellung der Sicherheitshinweise<br>Gefährdung, die geringfügige oder mässige Verletzung zur Folge haben könnte<br>Hinweis für die einwandfreie Funktion<br>Allgemeine Sicherheitshinweise                                                                                                    | 3<br>3<br>3<br>3                           |
| 3  | PRO                                                                         | DUKTINFORMATIONEN                                                                                                    | 5                                          |
|    | 3.1<br>3.2<br>3.3                                                           | Funktionsbeschreibung<br>Hauptkomponenten<br>Lieferumfang                                                                                                    | 5<br>5<br>6                                |
| 4  | MON                                                                         | ITAGE UND ELEKTRISCHER ANSCHLUSS                                                                                                    | 7                                          |
|    | 4.1<br>4.2<br>4.3<br>4.4<br>4.4.1<br>4.4.1<br>über<br>4.5<br>4.5.1<br>4.5.1 | Montage des Kraftaufnehmers für die Seele<br>Montage der Kraftaufnehmer im rotierenden Maschinenteil<br>Montage der Elektronikkopmonenten im rotierenden Maschinenteil<br>Elektrischer Anschluss<br>Sendemodul EMGZ482T (mit Batterie)<br>Sendemodul EMGZ482T.24VDC (Version ohne Batterie, mit 24VDC Spannungsversorgung<br>Schleifringe an der Verseilmaschine)<br>Kanalerweiterungsmodul EMGZ484T<br>Empfangsmodul EMGZ482R<br>Erweiterungsmodul EMGZ484R | 7<br>8<br>10<br>10<br>11<br>13<br>14<br>16 |
| 5  | BED                                                                         | IENUNG UND ANZEIGE AM EMPFANGSMODUL EMGZ482R                                                                                                    | 18                                         |
|    | 5.1<br>5.2<br>5.3                                                           | Offsetkompensation der Kraftaufnehmer<br>Kalibrierung der Kraftaufnehmer<br>Ladegerät                                                                                                    | 19<br>20<br>21                             |
| 6  | KON                                                                         | IFIGURATION                                                                                                    | 22                                         |
|    | 6.1<br>6.2<br>6.3<br>6.4<br>6.5<br>6.6                                      | Schnelleinstieg<br>Menüebenen und Menüführung<br>Liste Systemparameter<br>Liste Parameter Kanal 1 bis 10 und Seele<br>Liste Parameter Relaisausgänge<br>Parameter Default                                                                                                    | 22<br>22<br>23<br>25<br>27<br>27           |
| 7  | KON                                                                         | IFIGURATION ÜBER WEBBROWSER                                                                                                    | 28                                         |
| 8  | ABN                                                                         | IESSUNGEN                                                                                                    | 33                                         |
| 9  | FEH                                                                         | LERURSACHEN UND -BEHEBUNG                                                                                                    | 35                                         |
| 10 | TEC                                                                         | HNISCHE DATEN                                                                                                    | 37                                         |
|    | 10.1<br>10.2<br>10.3<br>10.4<br>10.5                                        | Sendemodul EMGZ482T<br>Empfangsmodul EMGZ482R<br>Kanalerweiterungsmodul EMGZ484T (max. 2 Stk.)<br>Zertifizierungen<br>Lloyd's Register Type Approval                                                                                                    | 37<br>37<br>38<br>39<br>39                 |

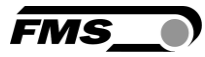

# 2 Sicherheitshinweise

Alle hier aufgeführten Sicherheitshinweise, Bedien- und Installationsvorschriften dienen der ordnungsgemässen Funktion des Gerätes. Sie sind in jeden Fall einzuhalten um einen sicheren Betrieb der Anlagen zu gewährleisten. Das Nichteinhalten der Sicherheitshinweise sowie der Einsatz der Geräte ausserhalb ihrer spezifizierten Leistungsdaten kann die Sicherheit und Gesundheit von Personen gefährden.

Arbeiten, die den Betrieb, den Unterhalt, die Umrüstung, die Reparatur oder die Einstellung des hier beschriebenen Gerätes betreffen, sind nur von Fachpersonal durchzuführen.

### 2.1 Darstellung der Sicherheitshinweise

2.1.1 Gefährdung, die geringfügige oder mässige Verletzung zur Folge haben könnte

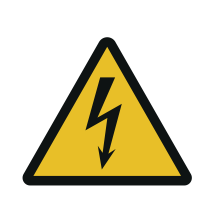

Gefahr, Warnung, Vorsicht Art der Gefahr und ihre Quelle Mögliche Folgen der Missachtung Massnahme zur Abwendung der Gefahr

### 2.1.2 Hinweis für die einwandfreie Funktion

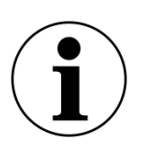

Hinweis

Hinweis zur richtigen Bedienung Vereinfachung der Bedienung

Sicherstellen der Funktion

### 2.2 Allgemeine Sicherheitshinweise

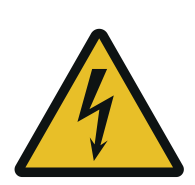

**L** Umherfliegende Teile

Wenn die Batterie nicht richtig befestigt ist, kann diese bei rotierenden Maschinen herausgeschleudert werden.

Befestigen Sie die Batterie mit den Rändelschrauben

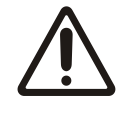

Änderungen oder Modifikationen an diesem Gerät, die nicht ausdrücklich von FMS AG genehmigt wurden, haben zur Folge, dass die FCC Zulassung zum Betrieb dieses Gerätes erlischt.

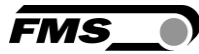

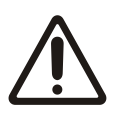

Dieses Gerät entspricht den FCC-Regeln Teil 15 wie auch der von Kanada erlassenen, genehmigungsfreien RSS Norm(en). Der Betrieb unterliegt den folgenden zwei Bedingungen:

- Dieses Gerät darf keine schädlichen Interferenzen verursachen, und
- Dieses Gerät muss jede empfangene Störung akzeptieren, einschließlich Störungen, die einen unerwünschten Betrieb verursachen können

#### Information über Radiofrequenz-Strahlung

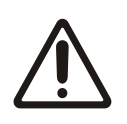

Dieses Gerät entspricht den FCC-Grenzwerten für eine unkontrollierte Umgebung. Dieses Gerät sollte so installiert und betrieben werden, dass ein Mindestabstand von 20 cm zwischen der Strahlungsquelle und Ihrem Körper eingehalten wird. Dieser Sender darf nicht in der Nähe von oder in Verbindung mit einer anderen Antenne oder Sender betrieben werden

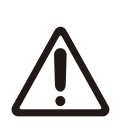

Die Funktion des Systems ist nur mit der vorgesehenen Anordnung der Komponenten zueinander gewährleistet. Andernfalls können schwere Funktionsstörungen auftreten. Die Montagehinweise auf den folgenden Seiten sind daher unbedingt zu befolgen.

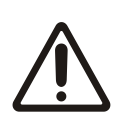

Die örtlichen Installationsvorschriften dienen der Sicherheit von elektrischen Anlagen. Sie sind in dieser Bedienungsanleitung nicht berücksichtigt. Sie sind jedoch in jedem Fall einzuhalten.

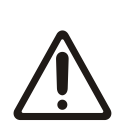

Schlechte Erdung kann zu elektrischen Schlägen gegen Personen, Störungen an der Gesamtanlage oder Beschädigung der Regelelektronik führen! Es ist auf jeden Fall auf eine gute Erdung zu achten.

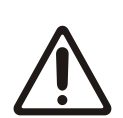

Es ist von entscheidender Bedeutung die Zentrifugalkräfte, die durch die Rotation der Verseilmaschine entstehen, zu kompensieren. Nichtkompensierte Kraftmessrollen führen zu Fehlmessungen.

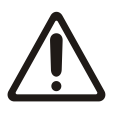

Elektrischen Anschlüsse müssen von einer Fachperson ausgeführt werden.

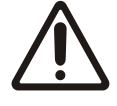

Alle Systemkomponenten sind empfindliche Bauteile und können bei unsachgemässer Montage beschädigt werden! Die Montage muss von geschultem Servicepersonal ausgeführt werden!

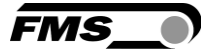

# **3 Produktinformationen**

## 3.1 Funktionsbeschreibung

Das Telemetrie System RTM IO misst die Zugspannung von einzelnen Drähten und Litzen in Korb- oder Rohrverseilmaschinen. Sowohl der Maschinenbediener, wie auch Ihr Qualitätsmanagement erhalten so optimalen Zugriff auf diese wichtigen Prozessparameter. Über Analogausgänge können Materialzugwerte an eine SPS für Regelzwecke übergeben werden. Viele Neumaschinen werden bereits mit dem RTM IO System ausgeliefert. Bei Bestandsmaschinen lässt sich das System durch den modularen Systemaufbau und die kompakten Komponenten aber auch sehr einfach nachrüsten. Da das RTM IO System die Messdaten per Funk überträgt und die Stromversorgung über leistungsstarke und langlebige Akkus erfolgt, werden keine Schleifringe zur Spannungsversorgung benötigt. Ein RTM IO System kann bis zu 10 einzelne Drähte oder Litzen überwachen. Durch den modularen Aufbau lassen sich aber auch Verseilanlagen mit mehreren, parallel arbeitenden RTM IO Systemen ausrüsten. Damit ist die Anzahl der überwachten Einzelstränge praktisch nicht begrenzt..

### 3.2 Hauptkomponenten

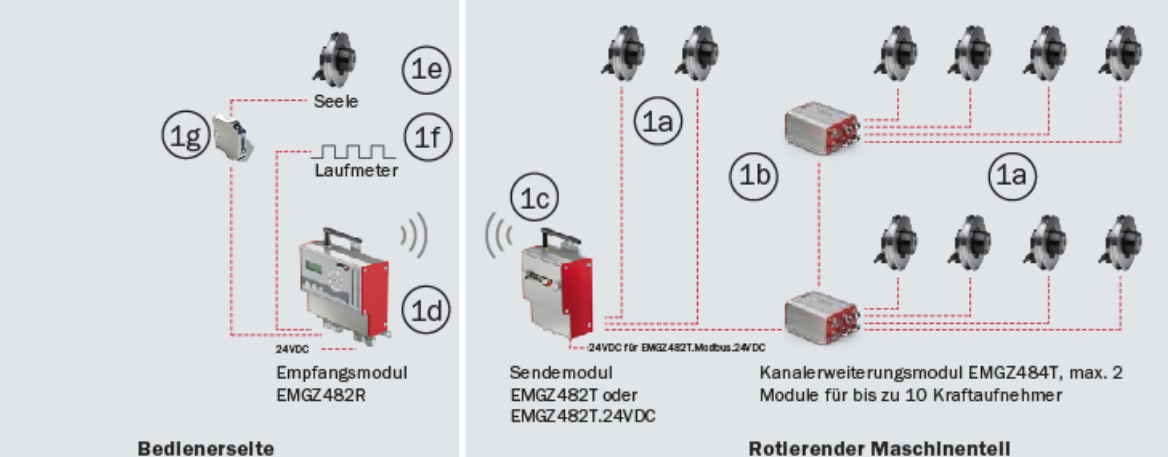

Abbildung 1: Hauptkomponenten RTM IO

Rotierender Maschinenteil

### RTM\_IO\_BA\_Manual.ai

| Bezeichnung Hauptkomponenten |                                                     |  |  |
|------------------------------|-----------------------------------------------------|--|--|
| Position                     | Beschreibung                                        |  |  |
| 1a bis 1g                    | Telemetrie System RTM IO                            |  |  |
| 1a                           | Kraftaufnehmer, gemäss Ihren Spezifikationen        |  |  |
| 1b                           | Kanalerweiterungsmodule (max 2)                     |  |  |
| 1c                           | Sendemodul                                          |  |  |
| 1d                           | Empfangsmodul                                       |  |  |
| 1e                           | Kraftaufnehmer (Seele)                              |  |  |
| 1f                           | Dig. Eingang für Laufmeter (z.B. Näherungsschalter) |  |  |

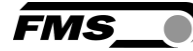

| o. Abb. | Batterie für Sendemodul und Ladegerät für Batterie                                      |
|---------|-----------------------------------------------------------------------------------------|
| o. Abb. | Verbindungskabel von Kraftaufnehmern zum Sendemodul, bzw. zu<br>den Erweiterungsmodulen |
| 1g      | Messverstärker für Seele                                                                |

 Tabelle 1: Hauptkomponenten

### 3.3 Lieferumfang

#### Lieferumfang:

Kraftaufnehmer, Baureihe und Größe gemäß Spezifikation; Sendemodul(e) mit 20 Ah Batterie(n) und Ladegerät, Kanalerweiterungsmodul(e); Empfangsmodul(e); vorkonfektionierte Verbindungskabel Kraftaufnehmer zu Kanalerweiterungsmodul und/oder Empfangsmodul; vorkonfektionierte Verbindungskabel der Kanalerweiterungs- und Sendemodule

#### **Option:**

Sendemodul EMGZ482T mit 24VDC Speisung, statt mit Batterie

#### Nicht im Lieferumfang enthaltend:

Seilscheiben; Montagematerial; Netzgerät für 24VDC Spannungsversorgung, Kabel für Spannungsversorgung

#### Zubehör:

Patchkabel für Webbrowser

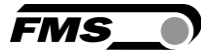

# **4** Montage und Elektrischer Anschluss

### 4.1 Montage des Kraftaufnehmers für die Seele

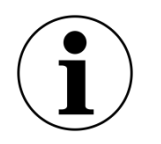

Seele ausserhalb der Maschine

Die nachfolgenden Hinweise beziehen sich auf eine Anlage, bei der die Seele ausserhalb des rotierenden Anlagenteils, im statischen Bereich, abgewickelt und gemessen wird.

Der rote Punkt sollte in Richtung der resultierenden Kraft ausgerichtet werden. Für weitere Informationen zur Montage, lesen Sie bitte die Montageanweisung des Kraftaufnehmers.

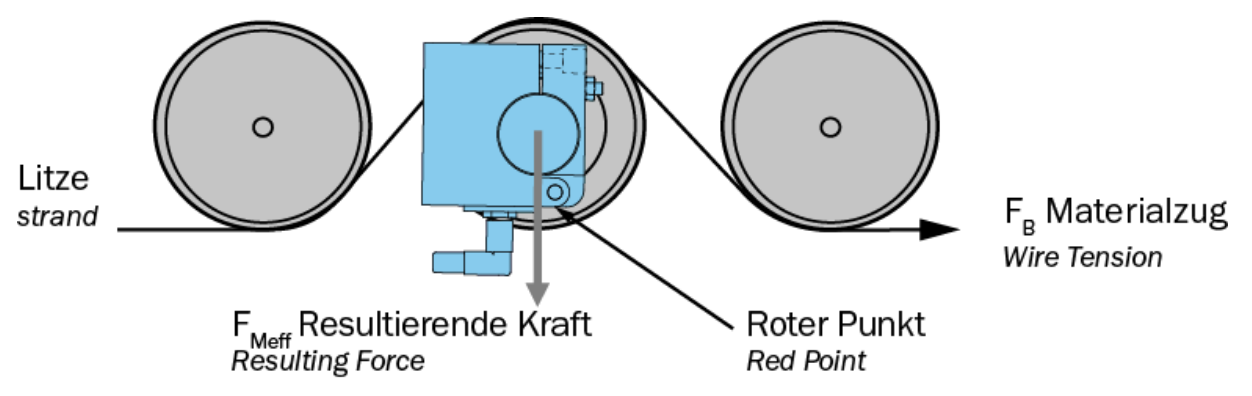

Abbildung 2: Ausrichtung des Kraftaufnehmers im statischen Bereich RTM\_X42\_Modbus\_BA\_Manual.ai

### 4.2 Montage der Kraftaufnehmer im rotierenden Maschinenteil

In rotierenden Anwendungen werden die Kraftaufnehmer so montiert, dass eine Kompensation der Zentrifugalkräfte stattfindet.

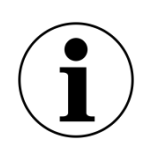

#### Hinweis

Es ist von entscheidender Bedeutung die Zentrifugalkräfte, die durch die Rotation der Verseilmaschine entstehen, zu kompensieren. Nichtkompensierte Kraftmessrollen führen zu Fehlmessungen.

Bei FMS Kraftaufnehmern der RMGZ-Baureihen wird dies dadurch erreicht, dass man den Kraftaufnehmer so ausrichtet, dass die Messrichtung exakt parallel zur Drehachse der Verseilmaschine verläuft. Der rote Punkt des Kraftaufnehmers zeigt in Richtung der positiven Kraftkomponente.

Die korrekte Ausrichtung des Roten Punktes kann nach der Offsetkompensation und Kalibrierung getestet werden. Wenn die Anzeige eines unbelasteten Kraftaufnehmers bei allen Positionen (z.B. in 12 Uhr oder 6 Uhr Position) immer 0 N ist, ist die Kraftmessrolle korrekt ausgerichtet.

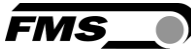

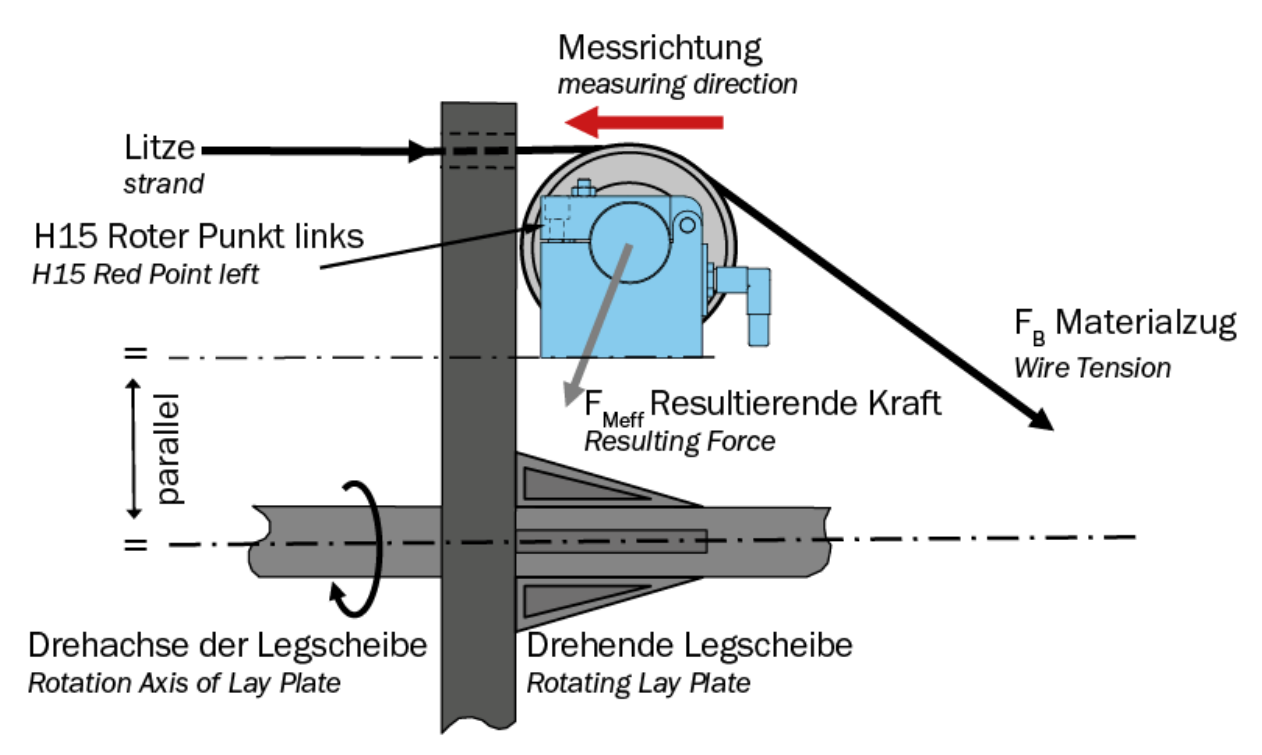

Abbildung 3: Ausrichtung der Kraftaufnehmer, hier RMGZ200 RMGZ200\_NEU\_2017\_BA\_Manual.ai

Parallele Ausrichtung

Die exakte, parallele Ausrichtung der Messrichtung zur Drehachse der Maschine ist entscheidend um präzise Messdaten zu erhalten.

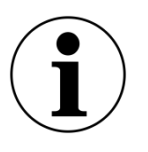

Durch die hohe Empfindlichkeit der FMS Kraftaufnehmer entstehen beim Betrieb der Maschine ansonsten Schwankungen der Messwerte, die Sie später bei der Beurteilung der Produktqualität behindern werden.

Durch unebenheiten der Montageoberlächen kann es vorkommen, dass die Ausrichtung sehr fein nachjustiert werden muss. Manche FMS Kraftaufnehmer beitzen eine integrierten Mechanismus, der diese Feinjustierung erleichtert. Bei Kraftaufnehmern ohne eine solche Vorrichtungen empfehlen wir die Verwendung von Passscheiben oder dünnen Metallbändern.

### 4.3 Montage der Elektronikkopmonenten im rotierenden Maschinenteil

Das Sendemodul und die Kanalerweiterungsmodule sollten so nah wie möglich an der Drehachse der Verseilmaschine montiert werden. Dies reduziert die einwirkenden Fliehkräfte.

Achten Sie bei der Montage des Sendemoduls darauf, dass die Fliehkräfte nicht in Richtung der Befestigungsschrauben der Batterie wirken.

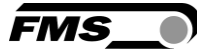

Achten Sie ebenfalls darauf, dass die Funkstrecke zum Empfangsmodul möglichst frei von Hindernissen ist.

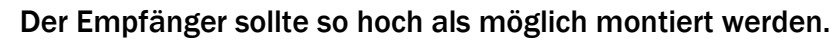

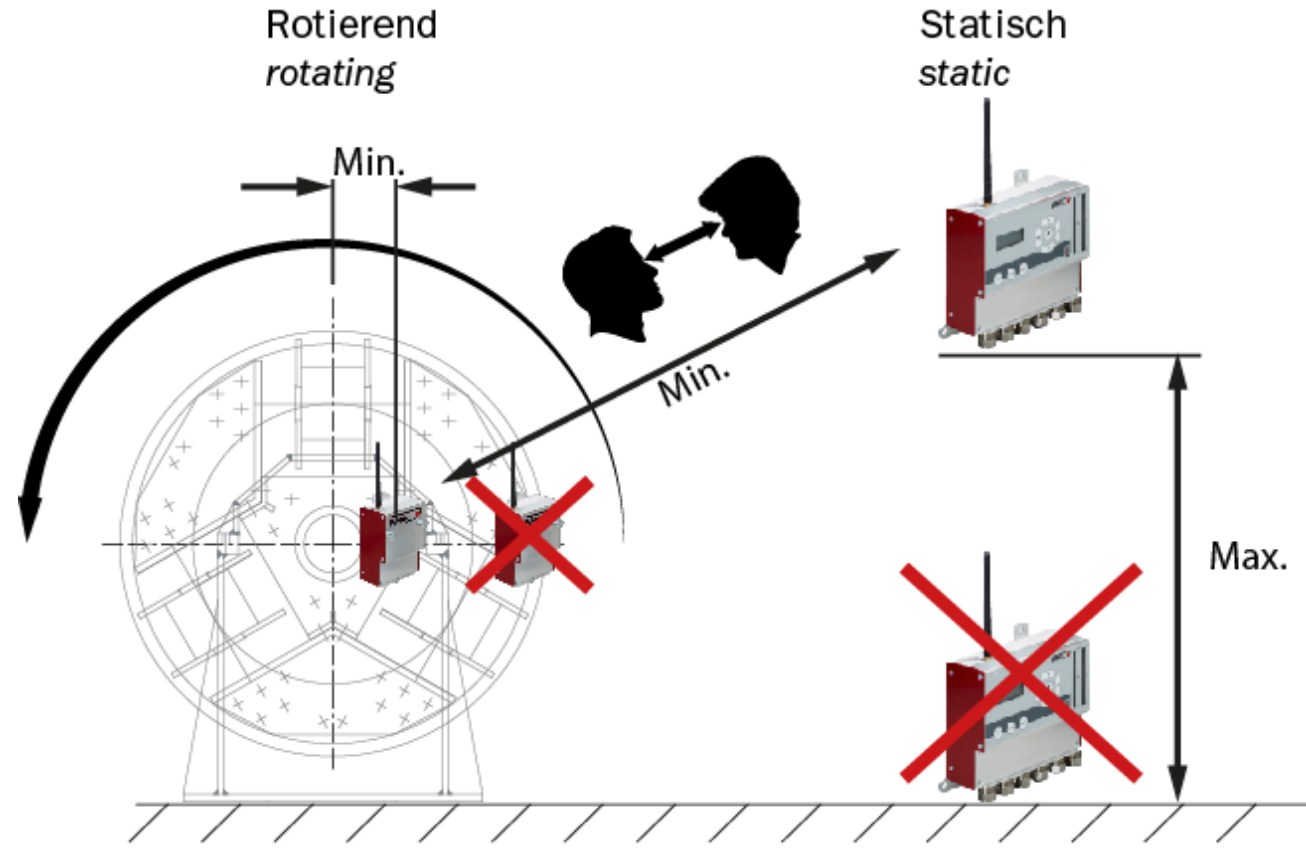

Abbildung 4:Montage

RTM\_X42\_Modbus\_BA\_Manual.ai

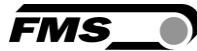

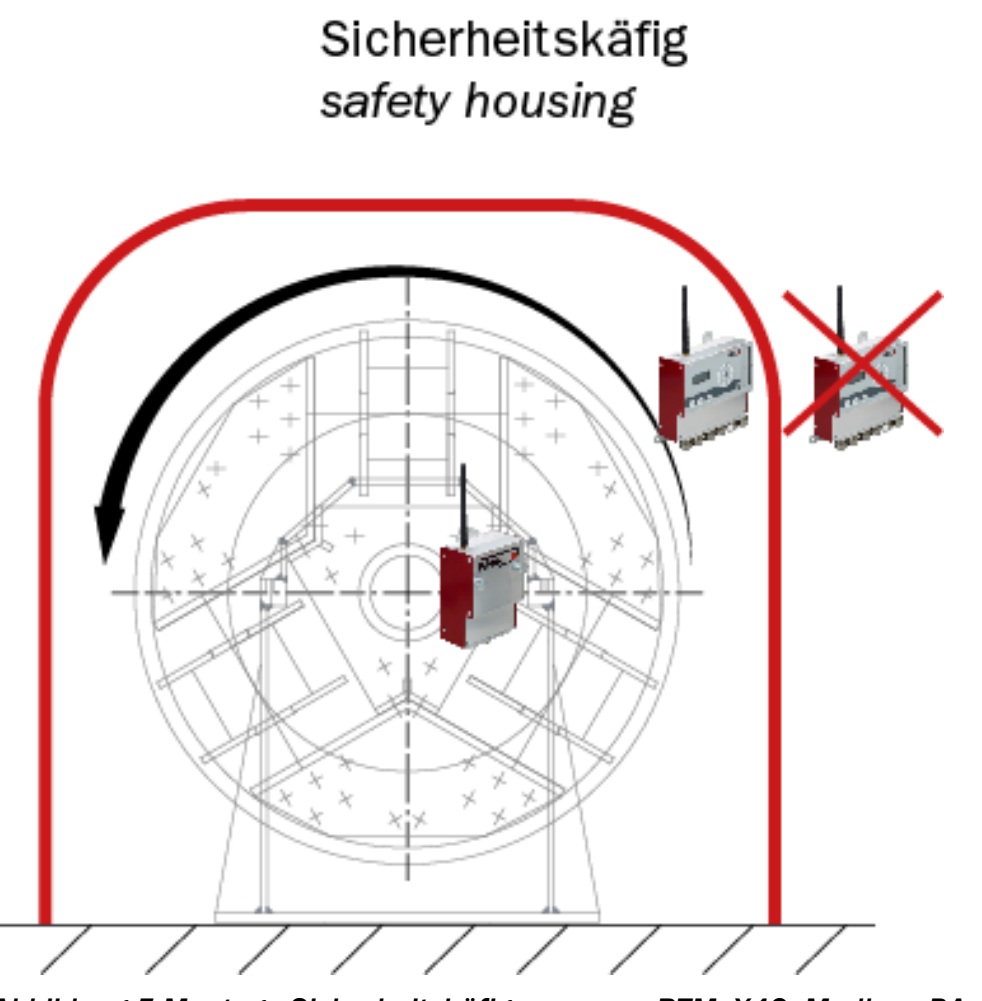

Abbildung 5:Montage Sicherheitskäfig

RTM\_X42\_Modbus\_BA\_Manual.ai

- Empfänger im Gehäuse montieren
- Verlegen Sie die Kabel vom Empfänger nach außen
- Verwenden Sie z. B. abgesetzte Anzeigen

### 4.4 Elektrischer Anschluss

### 4.4.1 Sendemodul EMGZ482T (mit Batterie)

Die Verbindungskabel sind mit den entsprechenden Steckern vorkonfektioniert.

#### Ziehen Sie die Steckerverbindungen regelmässig nach

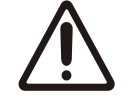

Die Steckverbindungen können sich durch Vibrationen der Maschine lösen. Ziehen Sie diese regelmässig nach um Kommunikationsfehler und Störungen zu vermeiden.

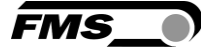

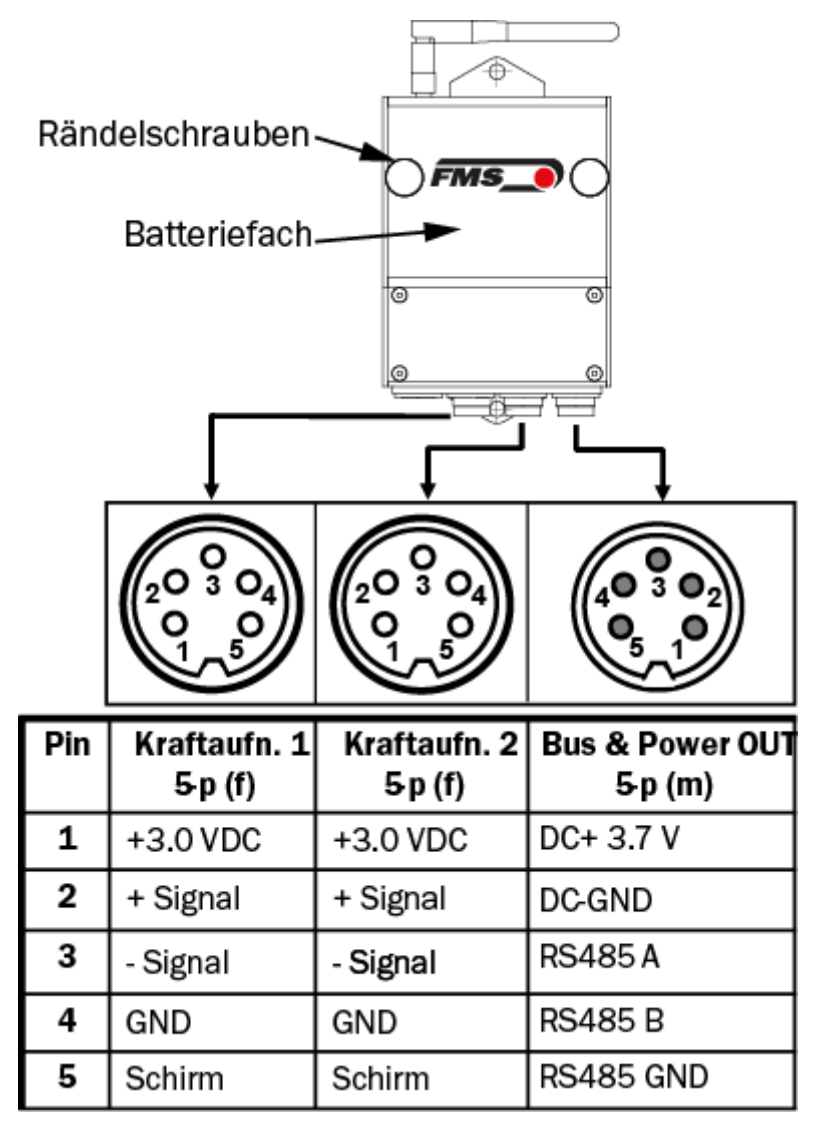

Abbildung 6: Elektrischer Anschluss EMGZ482T RTM\_X42\_Modbus\_BA\_Manual.ai

4.4.1 Sendemodul EMGZ482T.24VDC (Version ohne Batterie, mit 24VDC Spannungsversorgung über Schleifringe an der Verseilmaschine)

Die Verbindung zwischen den Kraftmessrollen und dem Sender werden mittels eines 2x2x0.25 mm2 [AWG 23] Kabels mit 2 abgeschirmten, verdrillten Litzenpaaren ausgeführt.

Die Kabel sind beidseitig mit Steckern versehen um die Montage zu erleichtern.

#### Elektrisches Rauschen und schwankende Spannung

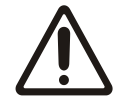

Schützen Sie die Stromleitungen vor elektrischem Rauschen und stellen Sie sicher, dass alle Komponenten mit ausreichenden, stabilen 24 (18 bis 24) VDC versorgt werden, um Kommunikationsfehler und Fehlfunktionen zu vermeiden.

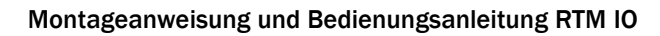

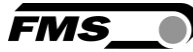

| Pin | Kraftaufn. 1<br>5-p (f) | Kraftaufn. 2<br>5-p (f) | Bus & Power OUT<br>5-p (m) | Speisung<br>3-p (m) |
|-----|-------------------------|-------------------------|----------------------------|---------------------|
| 1   | +3.0 VDC                | +3.0 VDC                | DC+ 5.0 V                  | DC+ 24 V            |
| 2   | + Signal                | + Signal                | DC- GND                    | DC- GND             |
| 3   | - Signal                | - Signal                | RS485 A                    | NC                  |
| 4   | GND                     | GND                     | RS485 B                    |                     |
| 5   | Schirm                  | Schirm                  | RS485 GND                  |                     |

Abbildung 7: Elektrischer Anschluss EMGZ482T.24VDC RTM\_X42\_Modbus\_BA\_Manual.ai

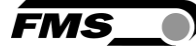

### 4.5 Kanalerweiterungsmodul EMGZ484T

|     |             |             |                         |                         | 500 <sup>S3</sup>        |                         |
|-----|-------------|-------------|-------------------------|-------------------------|--------------------------|-------------------------|
|     |             |             |                         |                         |                          |                         |
| Pin | Bus & Power | Bus & Power | Kraftaufn. 1<br>5-n (f) | Kraftaufn. 2<br>5-n (f) | Kraftaufn. 3<br>5- n (f) | Kraftaufn. 4<br>5-n (f) |
| 1   | DC+ 5.0 V   | DC+ 5.0 V   | +3.0 VDC                | +3.0 VDC                | +3.0 VDC                 | +3.0 VDC                |
| 2   | DC- GND     | DC - GND    | + Signal                | + Signal                | + Signal                 | + Signal                |
| 3   | RS485 A     | RS485 A     | - Signal                | - Signal                | - Signal                 | - Signal                |
| 4   | RS485 B     | RS485 B     | GND                     | GND                     | GND                      | GND                     |
| 5   | RS485 GND   | RS485 GND   | Schirm                  | Schirm                  | Schirm                   | Schirm                  |

Abbildung 8: Elektrischer Anschluss EMGZ484T RTM\_X42\_Modbus\_BA\_Manual.ai

#### **Bus-Abschlussstecker**

Es darf keine Bus & Power Buchse offen / nicht belegt sein, da ansonsten Fehler in der Datenübertragung vorkommen können.

Das letzte Erweiterungsmodul der Anschlusskette muss immer mit dem mitgelieferten Bus-Abschlussstecker versehen werden (Out).

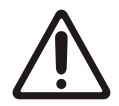

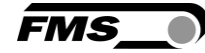

| Anzeige L                             | Anzeige LEDs                                                                                                    |  |  |
|---------------------------------------|----------------------------------------------------------------------------------------------------|--|--|
| LED                                   | Beschreibung                                                                                                    |  |  |
| POWER                                 | Leuchtet grün: Spannungsversorgung liegt an                                                                              |  |  |
|                                       | Leuchtet nicht: Unterbruch der Spannungsversorgung für > 60 ms                                                           |  |  |
|                                       | Blinkt grün: regelmässige Unterbrüche der Spannungsversorgung                                                            |  |  |
| BUS Leuchtet grün: Kommunikation i.O. |                                                                                                    |  |  |
|                                       | Leuchtet nicht: Unterbruch der Kommunikation für > 3 Sek.                                                                |  |  |
|                                       | Blinkt grün: regelmässige Unterbrechung der Versorgungsspannung (5<br>VDC vom EMGZ482T) – alle EMGZ484T blinken synchron |  |  |

Tabelle 2: LED EMGZ484

### 4.5.1 Empfangsmodul EMGZ482R

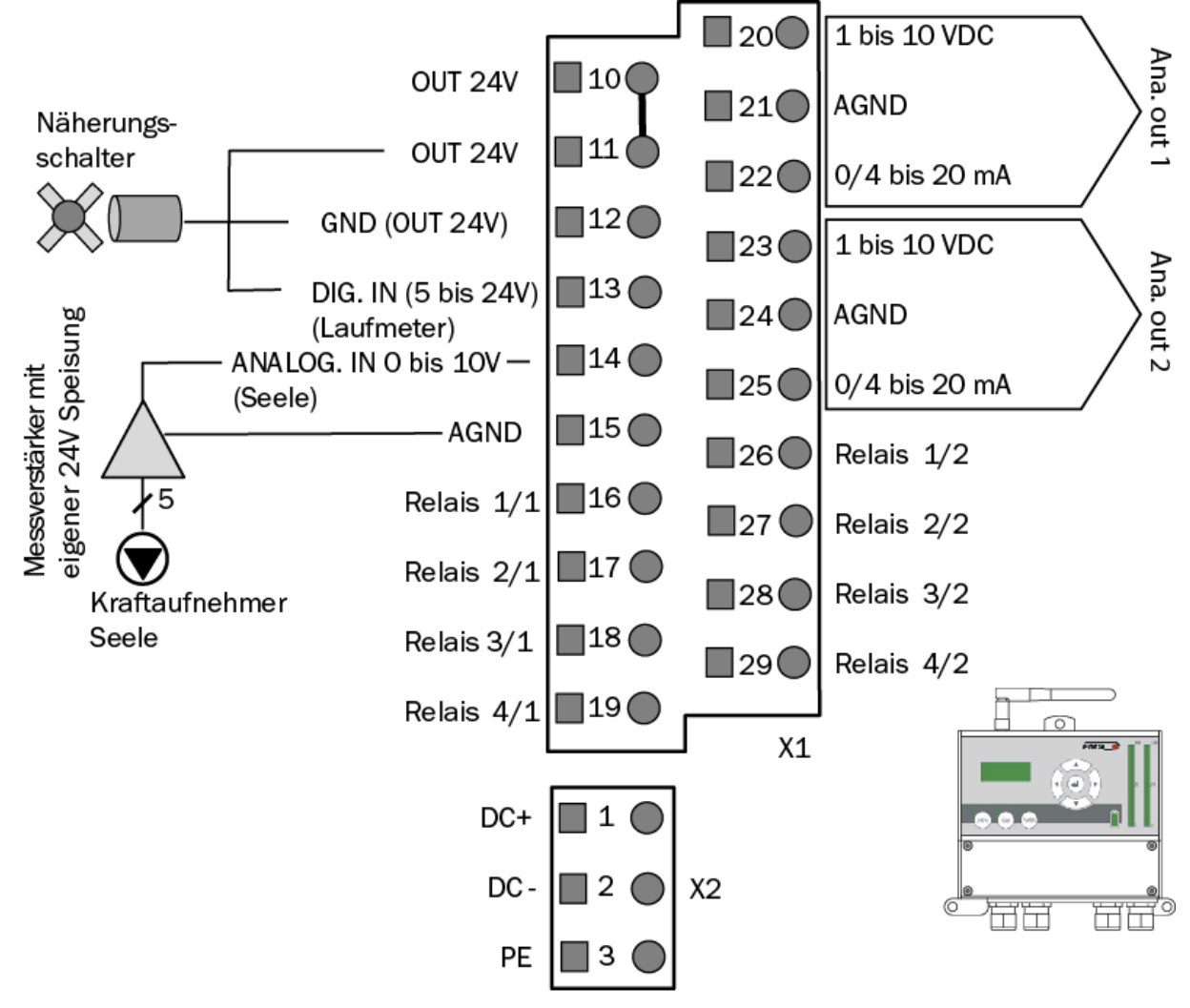

Abbildung 9: Elektrischer Anschluss EMGZ482R RTM\_X42\_IO\_BA\_Manual.ai

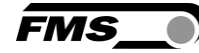

| Pin-Belegung EMGZ482R |                                           |                                                                                           |  |  |
|-----------------------|-------------------------------------------|-------------------------------------------------------------------------------------------|--|--|
| Pin (s)               | Beschreibung                              |                                                                                           |  |  |
| 1                     | 24 VDC+                                   |                                                                                           |  |  |
| 2                     | 24 VDC-                                   |                                                                                           |  |  |
| 3                     | PE                                        |                                                                                           |  |  |
| 10, 11                | Ausgang 24 VDC                            |                                                                                           |  |  |
| 12                    | GND für 24 VDC                            |                                                                                           |  |  |
| 13                    | Digitaler Eingang für Laufmeter           |                                                                                           |  |  |
| 14                    | Analoger Eingang für Kraftaufnehmer Seele |                                                                                           |  |  |
| 16, 26                | Relais 1/1 - 1/2                          | konfigurierbare Relaisausgänge 1 bis 4:                                                   |  |  |
| 17, 27                | Relais 2/1 - 2/2                          | Limit Zugwerte Kanal 1, 2; Limit Zugwerte                                                 |  |  |
| 18, 28                | Relais 3/1 - 3/2                          | Sammelalarm, Limit voralarm Sammelalarm,<br>Funkverbindung, Ladezustand Batterie, Zugwert |  |  |
| 19, 29                | Relais 4/1 - 4/2                          | Seele                                                                                     |  |  |

### Tabelle 3: Pin-Belegung EMGZ482R

Das RTM IO System hat vorkonfigurierte Relaisausgänge. Der jeweilige Alarmausgang wird aktiviert, wenn die zugewiesene Funktionsbedingung auftritt.

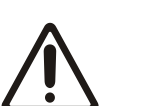

#### Elektrisches Rauschen und schwankende Spannung

Schützen Sie die Stromleitungen vor elektrischem Rauschen und stellen Sie sicher, dass alle Komponenten mit ausreichenden, stabilen 24 (18 bis 24) VDC versorgt werden, um Kommunikationsfehler und Fehlfunktionen zu vermeiden.

FMS

### 4.5.1 Erweiterungsmodule EMGZ484R

Das Kanalerweiterungsmodul auf der Empfängerseite ist eine Leiterplatte die in das Gehäuse des Empfängers EMGZ482R gesteckt wird. Eine Leiterplatte erweitert das System um 4 weitere Kanäle.

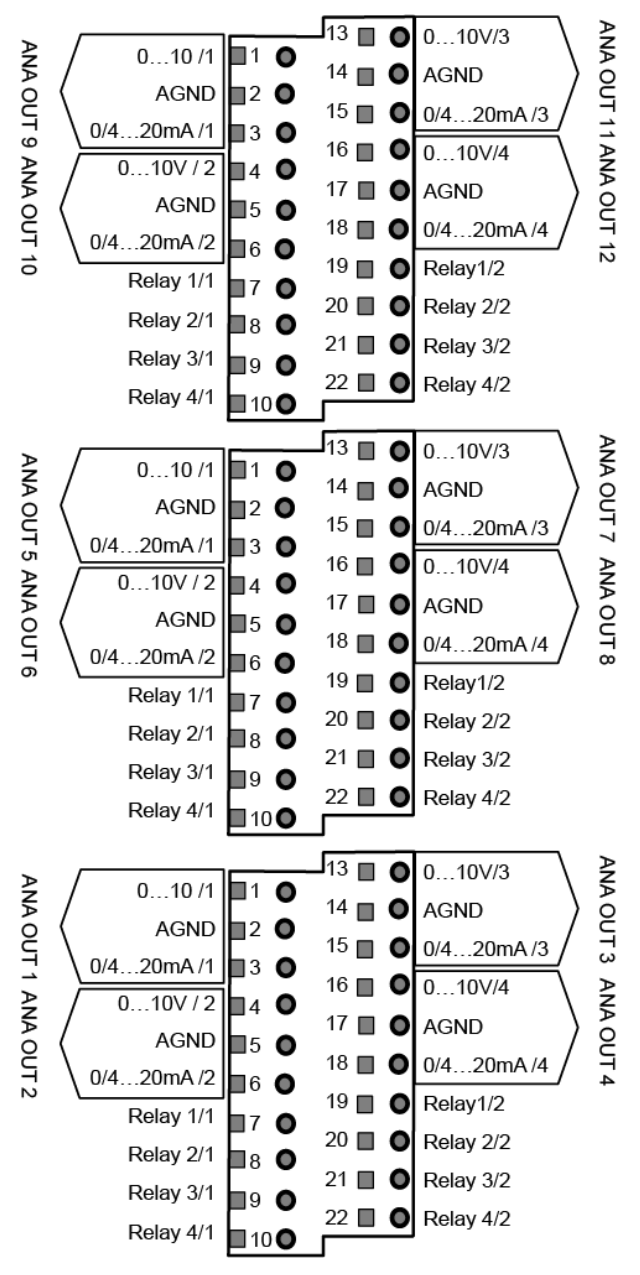

Abbildung 10: Elektrischer Anschluss EMGZ484R

RTM\_IO\_BA\_Manual.ai

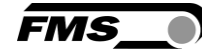

| Pin-Belegung EMGZ484R |                                     |  |  |
|-----------------------|-------------------------------------|--|--|
| Pin (s)               | Beschreibung                        |  |  |
| 1 bis 3               | Ausgang 0 bis 10 VDC; 0/4 bis 20 mA |  |  |
| 4 bis 6               | Ausgang 0 bis 10 VDC; 0/4 bis 20 mA |  |  |
| 7 / 19                | Relais 1/1 - 1/2                    |  |  |
| 8 / 20                | Relais 2/1 - 2/2                    |  |  |
| 9 / 21                | Relais 3/1 - 3/2                    |  |  |
| 10 / 22               | Relais 4/1 - 4/2                    |  |  |
| 13 bis 15             | Ausgang 0 bis 10 VDC; 0/4 bis 20 mA |  |  |
| 16 bis 18             | Ausgang 0 bis 10 VDC; 0/4 bis 20 mA |  |  |

Tabelle 4: Pin-Belegung EMGZ484R

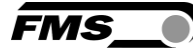

# 5 Bedienung und Anzeige am Empfangsmodul EMGZ482R

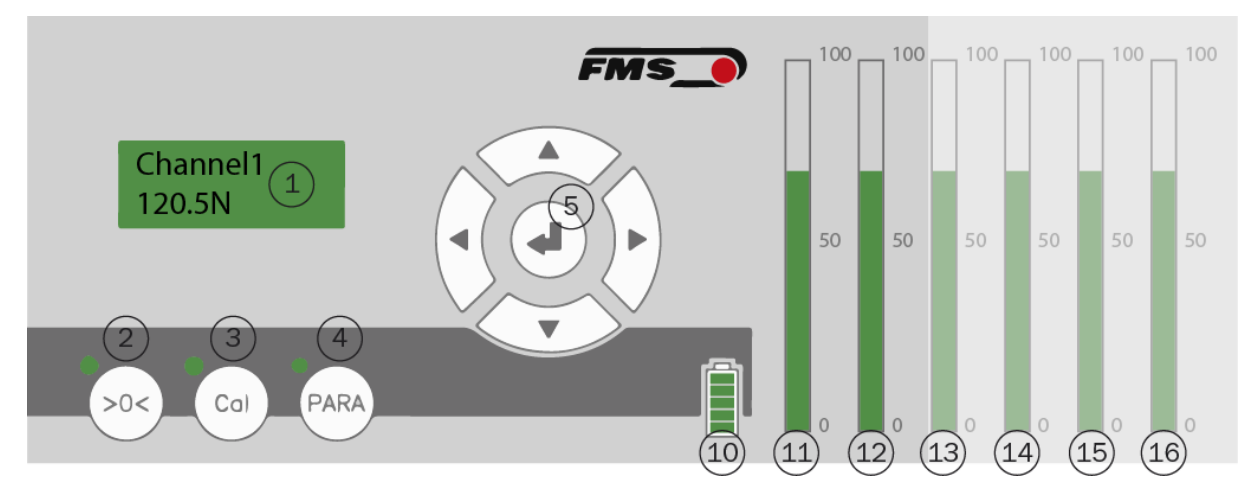

Abbildung 11: Bedienung und Anzeige Empfangsmodul RTM\_IO\_BA\_Manual.ai

| Bedienun | Bedienung und Anzeige                                                                                                    |  |  |  |
|----------|----------------------------------------------------------------------------------------------------|--|--|--|
| Pos.     | Beschreibung                                                                                                    |  |  |  |
| 1        | Anzeige 2 x 8 Zeichen                                                                                                    |  |  |  |
| 2        | Prozedur für Offset-Kompensation starten                                                                                                    |  |  |  |
| 3        | Cal – Kalibrierung, Verstärkungsfaktor                                                                                                    |  |  |  |
| 4        | "PARA" Taste für Zugriff auf Konfiguration                                                                                                    |  |  |  |
| 5        | Hauptbedienfeld mit                                                                                                    |  |  |  |
|          | Navigationstasten (scrollen in den Menüpunkte)                                                                                                    |  |  |  |
|          | Änderungstasten (ändern von Werten)                                                                                                    |  |  |  |
|          | Bestätigungstaste (Bestätigung der Eingaben, Auswahl)                                                                                                    |  |  |  |
| 10       | Batterieanzeige im Sendemodul EMGZ482T                                                                                                    |  |  |  |
|          | 5 Balken – 100% geladen<br>4 Balken – 80% geladen<br>3 Balken – 60% geladen<br>2 Balken – 40% geladen<br>1 Balken – 20% geladen, Austausch der Batterie empfohlen |  |  |  |
| 11, 12   | LED Balkenanzeige, graphische Darstellung der Zugkraft Kanal 1 und<br>Kanal 2                                                                                     |  |  |  |

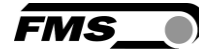

| Bedienung und Anzeige |                                                                                   |  |  |
|-----------------------|-----------------------------------------------------------------------------------|--|--|
| Pos.                  | Beschreibung                                                                      |  |  |
| 13 bis<br>16          | LED Anzeigen für weitere Kanäle, abhängig von der Systemgrösse, max.<br>10 Kanäle |  |  |

Tabelle 5: Bedienung und Anzeige Empfangsmodul

### 5.1 Offsetkompensation der Kraftaufnehmer

Die Offsetkompensation dient dazu das Gewicht der Seilscheibe auf dem Kraftaufnehmer zu kompensieren. Das Messsystem wird quasi "genullt".

**Beachten Sie folgendes:** 

- Der Kraftaufnehmer darf nur mit der Seilscheibe belastet werden, muss ansonsten aber unbelastet sein (kein Draht auflegen)
- Der Verseilscheibe solange drehen, dass die der Kraftaufnehmer, an dem der Offset durchgeführt wird senkrecht über der Drehachse steht (12:00 Uhr Position)

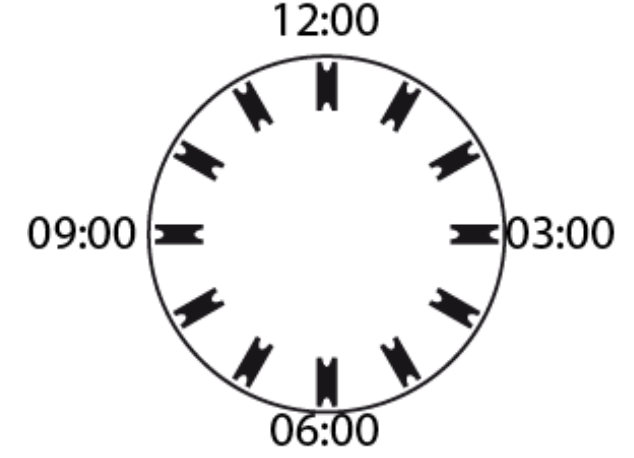

Abbildung 12: Ausrichtung Verseilscheibe

RTM\_X42\_Modbus\_BA\_Manual.ai

- Halten Sie die Taste >0< für ca. 3 Sek. gedrückt.
- Im Display wird die Nummer des Kanals angezeigt.
- Wählen Sie mit den Navigationstasten den Kanal aus, an dem Sie den Offset durchführen wollen
- Drücken Sie die Bestätigungstaste
- Es erscheint "Offset läuft" und "Offset beendet" im Display
- Der berechnete Wert für den Kanal im Hintergrund abgespeichert.
- Für weitere Kanäle wiederholen Sie die Schritte

wum zur Hauptanzeige zu gelangen.

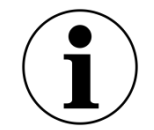

Drücken Sie

Bitte beachten

Die Offset-Kompensation muss für jeden Kanal einzeln auf der 12 Uhr Position des Korbes vorgenommen werden.

Die Offsetkompensation des Kraftaufnehmers für die Seele können Sie wahlweise direkt am Messverstärker der Seele ausführen oder auch am EMGZ482R.

Bitte beachten Sie die Bedienungsanleitung des Messverstärkers, falls Sie die Offsetkompensation am Messverstärker ausführen.

### 5.2 Kalibrierung der Kraftaufnehmer

Mit der Kalibrierung stimmt man den Messverstärker mit dem Kraftaufnehmer ab. Man bestimmt den sog. Verstärkungsfaktor. Nach der Kalibrierung entspricht die angezeigte Kraft dem effektiven Materialzug. Es sind zwei Kalibrierungsverfahren möglich; ein rechnerisches Verfahren und die Kalibrierung mit einer definierten Gewichtskraft. Das Kalibrierungsverfahren mit dem definierten Gewicht ist einfach und liefert genauere Resultate, weil es den Materialverlauf nachbildet und den tatsächlichen Gegebenheiten in der Maschine Rechnung trägt.

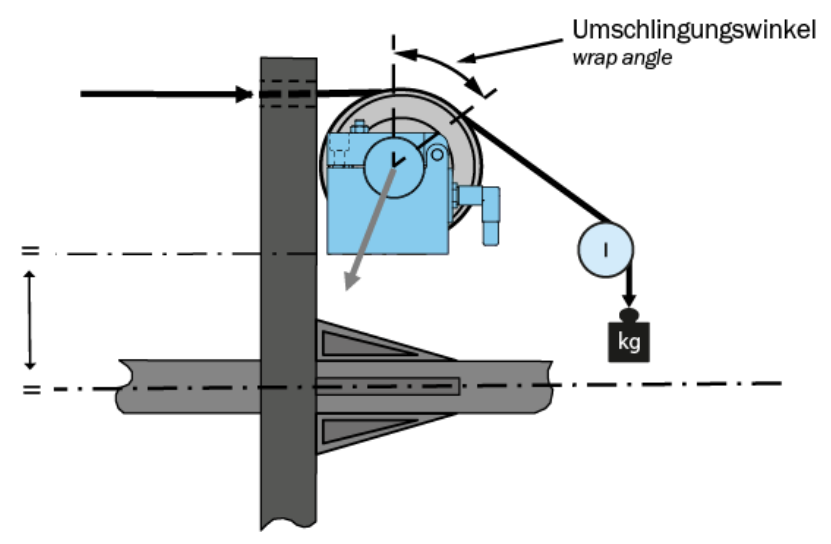

Abbildung 13: Beaufschlagen des Kraftaufnehmer mit einer definierten Gewichtskraft RTM\_X42\_Modbus\_BA\_Manual.ai

Um die Verstärkung einzustellen, belasten Sie die Messrolle mit einem Seil an dessen Ende ein definiertes Gewicht befestigt ist. Das Seil muss dabei dem realen Materialverlauf in der Maschine (Umschlingungswinkel, Abstände zwischen den Rollen, usw.) entsprechen.

Beachten Sie, dass der Kraftaufnehmer, für den die Kalibrierung durchgeführt werden soll, auch für diesen auf der 12 Uhr Position stehen muss.

- Drücken und halten Sie die "Cal" Taste für länger als 3 Sek.
- Kanal 1 Gain erscheint im Display
- Wählen Sie den gewünschten Kanal mit < oder > aus
- Drücken Sie die Bestätigungstaste
- Es blinkt "F\_Nenn" mit der entsprechenden Kanalnummer. Hier geben Sie die Nennkraft des Kraftaufnehmers in N an. Die Angabe zur Nennkraft finden Sie auf dem Typenschild des Kraftaufnehmers.
- Passen Sie den Wert in der Anzeige mit den Änderungstasten an.
- Bestätigen Sie mit der Eingabetaste
- Es erscheint "Kalibra" in der Anzeige. Hier geben Sie das definierte Gewicht in der angegebenen Einheit an.

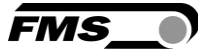

- Passen Sie den Wert in der Anzeige mit den Änderungstasten an.
- Bestätigen Sie mit der Eingabetaste
- Die Kalibrierung startet automatisch und es erscheint "Kalibra. Beendet" sobald der Vorgang abgeschlossen ist.
- Der berechnete Wert für den Kanal im Hintergrund abgespeichert.
- Für weitere Kanäle wiederholen Sie die Schritte

Drücken Sie www.um zur Hauptanzeige zu gelangen.

Die Kalibrierung des Kraftaufnehmers für die Seele können Sie wahlweise direkt am Messverstärker der Seele ausführen oder auch am EMGZ482R.

Bitte beachten Sie die Bedienungsanleitung des Messverstärkers, falls Sie die Kalibrierung am Messverstärker ausführen.

### 5.3 Ladegerät

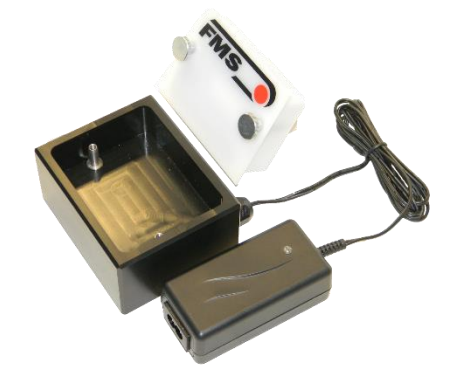

Abbildung 14: Ladegerät mit Batterie RTM\_Ladegerät\_Akku\_10Ah\_01.png

- Batterie an Ladegerät anschliessen
- Die Ladezustand-LED leuchtet rot, wenn die Batterie entladen ist
- Sicherheitsschaltkreis schützt die Batterien vor Überladen.
- Der Ladevorgang wird beendet sobald das Batteriepaket ihre maximale Ladekapazität erreicht hat. Der Ladevorgang dauert 3-4 Stunden.
- Die Ladezustand-LED leuchtet grün, wenn die Batterie aufgeladen ist
- Vor der Inbetriebnahme muss die Batterie ins Batteriefach des EMGZ482T angeschlossen.
- Falls eine Batterie momentan nicht benötigt wird, kann sie im Ladegerät verbleiben

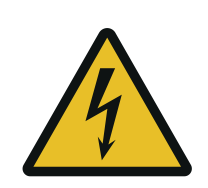

Umherfliegende Teile

Wenn die Batterie nicht richtig befestigt ist, kann diese bei rotierenden Maschinen herausgeschleudert werden.

Befestigen Sie die Batterie mit den Rändelschrauben. Ziehen Sie die Rändelschrauben ausreichend fest.

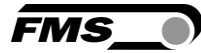

# 6 Konfiguration

### 6.1 Schnelleinstieg

- Die Batterie in das Sendemodul EMGZ482T einlegen und mit den beiden Rändelschrauben sichern. Das Rändelschrauben müssen gut angezogen werden, da die Fliehkräfte, verursacht durch das Drehen des Korbes, die Batterie herausschleudern könnten.
  - $\circ~$  24VDC Speisung der Maschine anschliessen, falls eine Version ohne Batterie verwendet wird
- Empfangsmodul EMGZ482R an Speisung anschliessen 24 (18 bis 36) VDC
- Speisung einschalten
- Die Funkverbindung des RTM IO Systems wird automatisch aufgebaut. Dies kann ca. 5 bis10 Sekunden dauern.
- Nach dem Systemstart und dem Aufbau der Funkverbindung zeigt das Display im Empfangsmodul beispielsweise "RTM IO V 3.60" an. Dies beschreibt die aktuell geladene Firmware.
- Das RTM IO System ist nun bereit und kann konfiguriert werden.

### 6.2 Menüebenen und Menüführung

Die konfigurierbaren Parameter sind in mehreren Ebenen zusammengefasst.

Um in die Konfiguration zu gelangen gehen Sie wie folgt vor:

- Drücken und halten Sie Para für min. 3 Sek.
- Mit den Naviationstasten können zwischen den einzelnen Ebenen scrollen.
- Drücken Sie die Bestätigungstaste um eine Ebene auszuwählen

#### Systemparameter

Die System-Parametergruppe beinhaltet die allgemeinen Parameter, die die Bedienung des RTM IO Systems regeln, die eigentliche Messung aber nicht beeinflussen.

#### Parameter Kanäle 1 bis 10

Konfiguration der individuellen Kanäle mit Grenzwerten

#### Paramter Seele

Konfiguration der Seele mit Grenzwerten

#### Paramter Relaisausgänge

Konfiguration der Relaisausgänge

#### Default

Zurücksetzen auf Werkseinstellungen

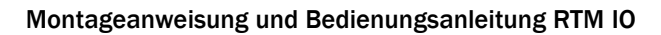

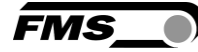

## 6.3 Liste Systemparameter

| Systemparameter |                                                                                                    |  |  |  |
|-----------------|----------------------------------------------------------------------------------------------------|--|--|--|
| Parameter       | Beschreibung                                                                                                    |  |  |  |
| Sprache         | Sprache auf der Anzeige des Bedienpanels                                                                                                    |  |  |  |
|                 | Einheit [-]                                                                                                    |  |  |  |
|                 | Werte Deutsch, English                                                                                                    |  |  |  |
|                 | Default English                                                                                                    |  |  |  |
| Inv.Sign        | Invertiert die Signale aller Kraftaufnehmer                                                                                                    |  |  |  |
|                 | Einheit [-]                                                                                                    |  |  |  |
|                 | Werte Ja, Nein                                                                                                    |  |  |  |
|                 | Default Nein                                                                                                    |  |  |  |
| RL CTRL         | Einschränkung des Zugriffs auf die Konfiguration                                                                                                    |  |  |  |
|                 | RTM IO – volle Konfiguration über Bedienpanel möglich                                                                                                    |  |  |  |
|                 | PC – Konfiguration nur über Webserver; nur noch eingeschränkte<br>Konfiguration (Parameter: LANspeed, Gateway, IP Adres, Supnet RL<br>CTRL) über Bedienpanel möglich |  |  |  |
|                 | Einheit [-]                                                                                                    |  |  |  |
|                 | Werte RTM X42, PC                                                                                                    |  |  |  |
|                 | Default RTM X42                                                                                                    |  |  |  |
| FiltMode        | Aus:                                                                                                    |  |  |  |
|                 | - Deaktiviert                                                                                                    |  |  |  |
|                 | N-Linear:                                                                                                    |  |  |  |
|                 | - Nichtlinearer Filter zweiter Ordnung                                                                                                    |  |  |  |
|                 | Tiefpass                                                                                                    |  |  |  |
|                 | - Filter erster Ordnung                                                                                                    |  |  |  |
|                 | Einheit [-]                                                                                                    |  |  |  |
|                 | Werte Aus; N-Linear; Tiefpass                                                                                                    |  |  |  |
|                 | Default Aus                                                                                                    |  |  |  |
| LANSpeed        | Datenrate der LAN-Verbindung                                                                                                    |  |  |  |
|                 | Einheit BPS                                                                                                    |  |  |  |
|                 | Min 10                                                                                                    |  |  |  |
|                 | Max 100                                                                                                    |  |  |  |
|                 | Default 100                                                                                                    |  |  |  |
| IP Addr.        | IP-Adresse (statisch) des Empfangsmoduls EMGZ482R. Adresse wird                                                                                                    |  |  |  |

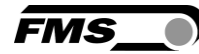

| Systemparameter |                       |                                                     |  |  |
|-----------------|-----------------------|-----------------------------------------------------|--|--|
|                 | 4 Blöcken eingegeben. |                                                     |  |  |
|                 | Einheit               | [-]                                                 |  |  |
|                 | Min                   | 0                                                   |  |  |
|                 | Max                   | 255                                                 |  |  |
|                 | Default               | 192.168.000.090                                     |  |  |
| Subnet          | Adresse o             | ler Subnetz-Maske. Wird in 4 Blöcken eingegeben     |  |  |
|                 | Einheit               | [-]                                                 |  |  |
|                 | Min                   | 0                                                   |  |  |
|                 | Max                   | 255                                                 |  |  |
|                 | Default               | 255.255.255.0                                       |  |  |
| Gateway         | Gateway               | IP-Adresse (statisch). Wird in 4 Blöcken eingegeben |  |  |
|                 | Einheit               | [-]                                                 |  |  |
|                 | Min                   | 0                                                   |  |  |
|                 | Max                   | 255                                                 |  |  |
|                 | Default               | 192.168.000.100                                     |  |  |
| RM unit         | Einheit de            | er Laufmeter-Anzeige                                |  |  |
|                 | Einheit               | [-]                                                 |  |  |
|                 | Werte                 | m, ft                                               |  |  |
|                 | Default               | m                                                   |  |  |
| RMpulses        | Anzahl de             | er Impulse pro Umdrehung für die Laufmeter-Anzeige  |  |  |
|                 | Einheit               | [-]                                                 |  |  |
|                 | Werte                 | 0                                                   |  |  |
|                 | Default               | 10.000                                              |  |  |
| RMdiam.         | Durchme               | sser der Abzugsscheibe für die Laufmeter-Anzeige    |  |  |
|                 | Einheit               | [mm]                                                |  |  |
|                 | Min                   | 0                                                   |  |  |
|                 | Max                   | 10.000                                              |  |  |
| RMactive        | Aktivierur            | ng der Laufmeter-Anzeige                            |  |  |
|                 | Einheit               | [-]                                                 |  |  |
|                 | Werte                 | ja, nein                                            |  |  |
|                 | Default               | nein                                                |  |  |

Tabelle 6: Übersicht Systemparameter

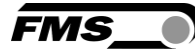

## 6.4 Liste Parameter Kanal 1 bis 10 und Seele

| Parameter | Kanal                   |                                                                                        |  |  |  |
|-----------|-------------------------|----------------------------------------------------------------------------------------|--|--|--|
| Parameter | Beschreib               | oung                                                                                   |  |  |  |
| Offset    | Kompens                 | ation Gewicht Seilrolle, Seilscheibe                                                   |  |  |  |
|           | Einheit                 | [Digit]                                                                                |  |  |  |
|           | Min.                    | -9999                                                                                  |  |  |  |
|           | Max.                    | 9999                                                                                   |  |  |  |
|           | Default                 | 0                                                                                      |  |  |  |
| Gain      | Verstärku               | ngsfaktor                                                                              |  |  |  |
|           | Einheit                 | [-]                                                                                    |  |  |  |
|           | Min.                    | 0.001                                                                                  |  |  |  |
|           | Max.                    | 20.000                                                                                 |  |  |  |
|           | Default                 | 1.000                                                                                  |  |  |  |
| F_Nenn    | Nennkraf                | Nennkraft des Sensors                                                                  |  |  |  |
|           | Einheit                 | [N]                                                                                    |  |  |  |
|           | Min.                    | 0.001                                                                                  |  |  |  |
|           | Max.                    | 99'999                                                                                 |  |  |  |
|           | Default                 | 1000                                                                                   |  |  |  |
| F@OutMax  | Skalierun<br>Vollaussc  | rung der max. Kraft an der Balkenanzeige. 100 % entspricht dem sschlag                 |  |  |  |
|           | Einheit                 | [N]                                                                                    |  |  |  |
|           | Min.                    | 0.001                                                                                  |  |  |  |
|           | Max.                    | 99'999                                                                                 |  |  |  |
|           | Default                 | 1000                                                                                   |  |  |  |
| FiltMode  | Filter-Cha<br>Störunger | rakteristik des Ausgangsfilters. Verhindert Überlagerung von<br>n zum Ausgangssignals. |  |  |  |
|           | Einheit                 | [-]                                                                                    |  |  |  |
|           | Werte                   | N-Linear, Lowpass, Bypass,                                                             |  |  |  |
|           | Default                 | N-Linear                                                                               |  |  |  |
| Filt_Out  | Grenzfreq               | uenz des Filters                                                                       |  |  |  |
|           | Einheit                 | [Hz]                                                                                   |  |  |  |
|           | Min.                    | 0.1                                                                                    |  |  |  |
|           | Max.                    | 100.0                                                                                  |  |  |  |
|           | Default                 | 10.0                                                                                   |  |  |  |

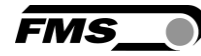

| Parameter | Kanal      |                            |  |  |
|-----------|------------|----------------------------|--|--|
| Out_Mode  | Wahl des   | Stromausgangs              |  |  |
|           | Einheit    | mA                         |  |  |
|           | Werte      | 020, 420                   |  |  |
|           | Default    | 020                        |  |  |
| Alarm     | Grenzwer   | te für Alarm aktivieren    |  |  |
|           | Einheit    | [-]                        |  |  |
|           | Werte      | ja, nein                   |  |  |
|           | Default    | nein                       |  |  |
| AlarmMin  | Unterer G  | renzwert                   |  |  |
|           | Einheit    | [N]                        |  |  |
|           | Min.       | -99'999                    |  |  |
|           | Max.       | 99'999                     |  |  |
|           | Default    | 0                          |  |  |
| AlarmMax  | Oberer Gr  | enzwert                    |  |  |
|           | Einheit    | [N]                        |  |  |
|           | Min.       | -99'999                    |  |  |
|           | Max.       | 99'999                     |  |  |
|           | Default    | 0                          |  |  |
| AlarmT    | Alarm-Ver  | zögerung                   |  |  |
|           | Einheit    | [s]                        |  |  |
|           | Min.       | 0.0                        |  |  |
|           | Max.       | 600.0                      |  |  |
| Aktiv     | Aktivierur | ig des betreffenden Kanals |  |  |
|           | Einheit    | [-]                        |  |  |
|           | Werte      | Nein, Ja                   |  |  |
|           | Default    | Ja                         |  |  |

Tabelle 7: Liste Kanalparameter

## 6.5 Liste Parameter Relaisausgänge

| Parameter | Relaisausgä                                                                           | inge     |  |  |  |
|-----------|---------------------------------------------------------------------------------------|----------|--|--|--|
| Parameter | Beschreibung                                                                          |          |  |  |  |
| Alarm     | Defnition der Schaltzustände der 4 Relaisausgänge                                     |          |  |  |  |
|           | Einheit                                                                               | [-]      |  |  |  |
|           | Kanal 1, Kanal 2, Kanal 3, Kanal 4, Seele, SumVorA,<br>SumAlarm, Funk ok, Batt ok     |          |  |  |  |
|           | Kanal 1, Kanal 2, Kanal 3, Kanal 4 – Bei verletzung der Grenzwert des<br>einen Kanals |          |  |  |  |
|           | Seele – Bei Verletzung der Grenzwerte                                                 |          |  |  |  |
|           | SumVorA – Summenalarm, bei Verletzung eines Voralarms                                 |          |  |  |  |
|           | SumAlarm – Summenalarm, bei Verletzung eines Grenzwertes                              |          |  |  |  |
|           | Funk ok – bei Störung der Funkverbindung                                              |          |  |  |  |
|           | Batt ok – Bei Unterschreitung der Batteriespannung                                    |          |  |  |  |
| Invert    | Relaisfunktion invertieren                                                            |          |  |  |  |
|           | Einheit                                                                               | [-]      |  |  |  |
|           | Werte                                                                                 | ja, nein |  |  |  |
|           | Default                                                                               | nein     |  |  |  |

 Tabelle 8: Liste Parameter Relais

### 6.6 Parameter Default

| Default   |           |                                     |  |  |  |  |
|-----------|-----------|-------------------------------------|--|--|--|--|
| Parameter | Beschreib | oung                                |  |  |  |  |
| Default   | Zurückset | Zurücksetzen auf Werkseinstellungen |  |  |  |  |
|           | Einheit   | [-]                                 |  |  |  |  |
|           | Werte     | Nein oder Ja                        |  |  |  |  |
|           | Default   | Nein                                |  |  |  |  |

Tabelle 9: Liste Parameter Default

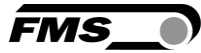

# 7 Konfiguration über Webbrowser

Um den EMGZ482R in ihre Ethernetumgebung einzubetten, kontaktieren Sie bitte Ihren IT-Systemadministrator. Stellen Sie sicher, dass der EMGZ482R eine IP-Adresse in einem statischen Block (nicht von Server) zugewiesen wurde. Ist das Gerät einmal im Netzwerk integriert, kann auf es mit der zugewiesenen Netzwerkadresse z.B. http://192.168.0.90 zugegriffen werden.

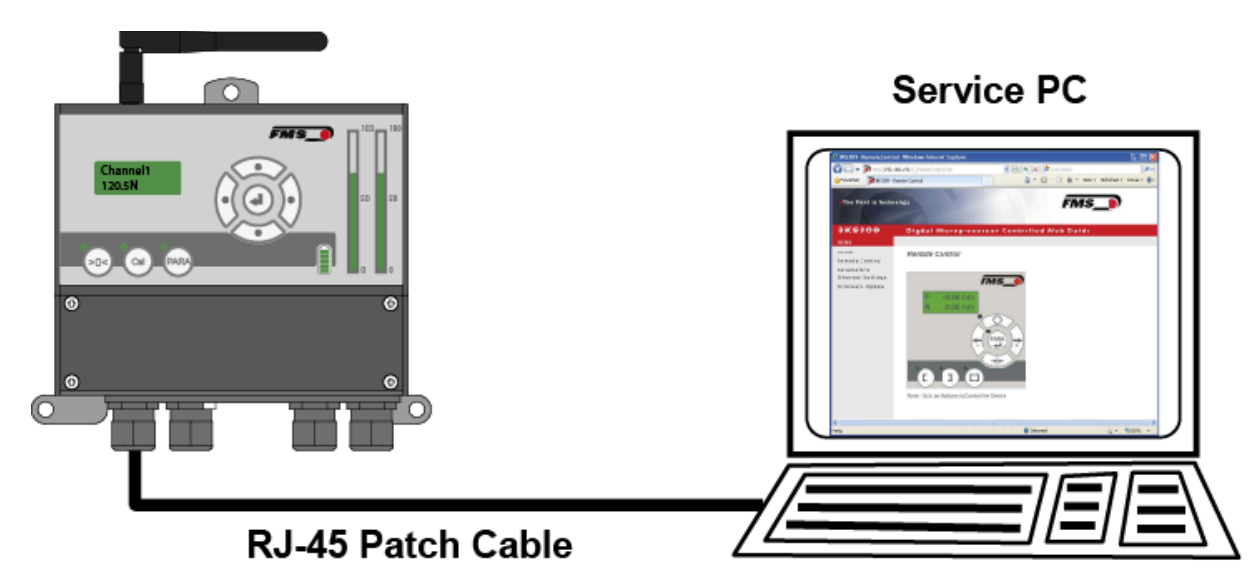

Abbildung 15: Ethernet Verbindung

Die Oberflächensprache des Webbrowsers ist nur in Englisch verfgübar.

| 0 🔏 192.168.0.92                   |                    |                 | ••• 🗑 🟠 🔍 Suche        |
|------------------------------------|--------------------|-----------------|------------------------|
| •The Point is Techno               | plogy              |                 | FMS_                   |
| RTM X42                            | The Cost-Effective | e System for Wi | reless Tension Control |
| MENU                               |                    |                 |                        |
| Home<br>Current Reading            | Device Information |                 |                        |
| Parameters                         | PROPERTIES         | VALUE           |                        |
| Ethernet Settings                  | Serial number      | 7365            |                        |
| System Settings<br>Relais Settings | Firmware Version   | 3.60            |                        |
| Default Settings                   |                    |                 |                        |

Abbildung 16: Home

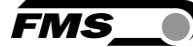

FMS\_

| rite i entre le reentre est | The | Point | is Tec | hnology |
|-----------------------------|-----|-------|--------|---------|
|-----------------------------|-----|-------|--------|---------|

### **RTM X42**

#### The Cost-Effective System for Wireless Tension Control

#### MENU Home

#### **Current Reading**

| Current Reading   | e an one real ang  |          |  |  |
|-------------------|--------------------|----------|--|--|
| Parameters        | PROPERTIES         | VALUE    |  |  |
| Ethernet Settings | Process time       | 00:00:00 |  |  |
| System Settings   | Tension core       | 0.0 N    |  |  |
| Relais Settings   |                    | 0.0 N    |  |  |
| belautt settings  | lension channel 1  | 11.8 N   |  |  |
|                   | Tension channel 2  | 5.9 N    |  |  |
|                   | Tension channel 3  | 0 N      |  |  |
|                   | Tension channel 4  | 0 N      |  |  |
|                   | Tension channel 5  | 0 N      |  |  |
|                   | Tension channel 6  | 0 N      |  |  |
|                   | Tension channel 7  | 0 N      |  |  |
|                   | Tension channel 8  | 0 N      |  |  |
|                   | Tension channel 9  | 0 N      |  |  |
|                   | Tension channel 10 | 0 N      |  |  |
|                   | Tension channel 11 | 0 N      |  |  |
|                   | Tension channel 12 | 0 N      |  |  |
|                   | Tension channel 13 | 0 N      |  |  |
|                   | Tension channel 14 | 0 N      |  |  |
|                   | Tension channel 15 | 0 N      |  |  |
|                   | Tension channel 16 | 0 N      |  |  |

Abbildung 17: Aktuelle Werte – Current reading

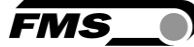

| •The Point is Techno    | logy                |           | FN              | 15_ <b>)</b> |            |
|-------------------------|---------------------|-----------|-----------------|--------------|------------|
| RTM X42                 | The Cost-Effective  | System fo | or Wireless Ten | sion Control |            |
| Home<br>Current Reading | Parameters          |           |                 |              |            |
| Parameters              | Channel 12 ×        |           |                 |              |            |
| Ethernet Settings       | Channel 12          | UNIT      | CORE            | CHANNEL 1    | CHANNEL 2  |
| System Settings         | Channel 36          |           | 0               | -200         | -350       |
| Relais Settings         | Channel 710         |           | 1.000           | 3 500        | 1 000      |
| Default Settings        | Channel 1114        |           | 100.0           | 100.0        | 100.0      |
|                         | Channel 1518        | N         | 100.0           | 100.0        | 100.0      |
|                         | Channel 1922        | Ν         |                 | 20.0         | 1000.0     |
|                         | Channel 2326        | Ν         | N-Linear ~      | N-Linear ~   | N-Linear ~ |
|                         | Channel 2730        | Hz        | 10.0            | 10.0         | 10.0       |
|                         | Channel 3134 t mode | mA        |                 | 020 ~        | 020 ~      |
|                         | Channel 3538        |           | no ~            | no ~         | no ~       |
|                         | Channel 3942        | N         | 1000.0          | 1000.0       | 1000.0     |
|                         | Alarm min.          | Ν         | 0.0             | 0.0          | 0.0        |
|                         | Alarm min.          | S         | 0.0             | 0.0          | 0.0        |
|                         | Channel active      |           | no ~            | yes ~        | yes ~      |
|                         | Save changes        |           |                 |              |            |

Abbildung 18: Kanalparameter und Seele – Parameters

Im Dropdownmenü wählen Sie die Kanäle aus.

Speichern Sie die Änderungen mit "Save changes"!

| The Point is Techno     | ology                                                                           | FMS_                                                                                                    |
|-------------------------|---------------------------------------------------------------------------------|----------------------------------------------------------------------------------------------------|
| RTM X42                 | The Cost-Effective                                                              | System for Wireless Tension Control                                                                                                    |
| MENU                    |                                                                                 |                                                                                                    |
| Home<br>Current Reading | Ethernet Settings                                                               |                                                                                                    |
| Parameters              | PROPERTIES                                                                      | VALUE                                                                                                    |
| System Settings         | MAC address                                                                     | 00-1f-88-00-1c-c5                                                                                                    |
| Relais Settings         | Device IP address                                                               | 192.168.0.92                                                                                                    |
| Default Settings        | Subnet mask                                                                     | 255.255.255.0                                                                                                    |
|                         | Gateway IP address                                                              | 192.168.0.1                                                                                                    |
|                         | Ethernet speed                                                                  | 100M 🖲 10M 🔿                                                                                                    |
|                         | Save changes<br>Note: Saving of new settings cau<br>settings do not render a de | uses an immediate reset and must be validated within a period of 3 minutes otherwise the original settings will be returned. This ensures that invalid<br>vrice unreachable. |

Abbildung 19: Ethernet Einstellungen – Ethernet settings

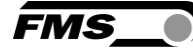

| TM X42                       | The Cost-Effectiv      | ve Syst | em for Wireless Tens | sion ( |
|------------------------------|------------------------|---------|----------------------|--------|
| ent Reading                  | System Settings        |         |                      |        |
| meters                       | PROPERTIES             | UNIT    | VALUE                |        |
| rnet Settings<br>em Settings | Unit                   |         | N ~                  |        |
| s Settings                   | Running meter active   |         | No                   |        |
| Ilt Settings                 | Running meter diameter | mm      | 100.0                |        |
|                              | Running meter pulses   |         | 1                    |        |
|                              | Running meter unit     |         |                      |        |
|                              | Display language       |         | Deutsch ~            |        |
|                              | Invert signal          |         | No                   |        |
|                              | Relais Control         |         | RTM X42 V            |        |
|                              | Pre alarm              | %       | 90                   |        |
|                              | Pre alarm active       |         | No v                 |        |

Abbildung 20: Systemparameter – System settings

| •The Point is Techno    | logy      |                  |         |        | FMS       |           |
|-------------------------|-----------|------------------|---------|--------|-----------|-----------|
| RTM X42                 | The Cos   | st-Effective Sys | tem for | Wirele | ss Tensio | n Control |
| MENU                    |           |                  |         |        |           |           |
| Home<br>Current Reading | Relais Se | ettings          |         |        |           |           |
| Parameters              | RELAIS    | FUNCTION         | 1       | NVERT  |           |           |
| Ethernet Settings       | Relais 1  | Battery ok       | ~ [     |        |           |           |
| System Settings         |           | Duttery ok       | •       |        |           |           |
| Relais Settings         | Relais 2  | Limit channel 2  | ~       |        |           |           |
| Default Settings        | Relais 3  | Limit channel 3  | ~ [     |        |           |           |
|                         | Relais 4  | Limit channel 4  | ~ [     |        |           |           |
|                         | Save ch   | nanges           |         |        |           |           |

Abbildung 21: Relaisparameter – relay settings

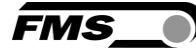

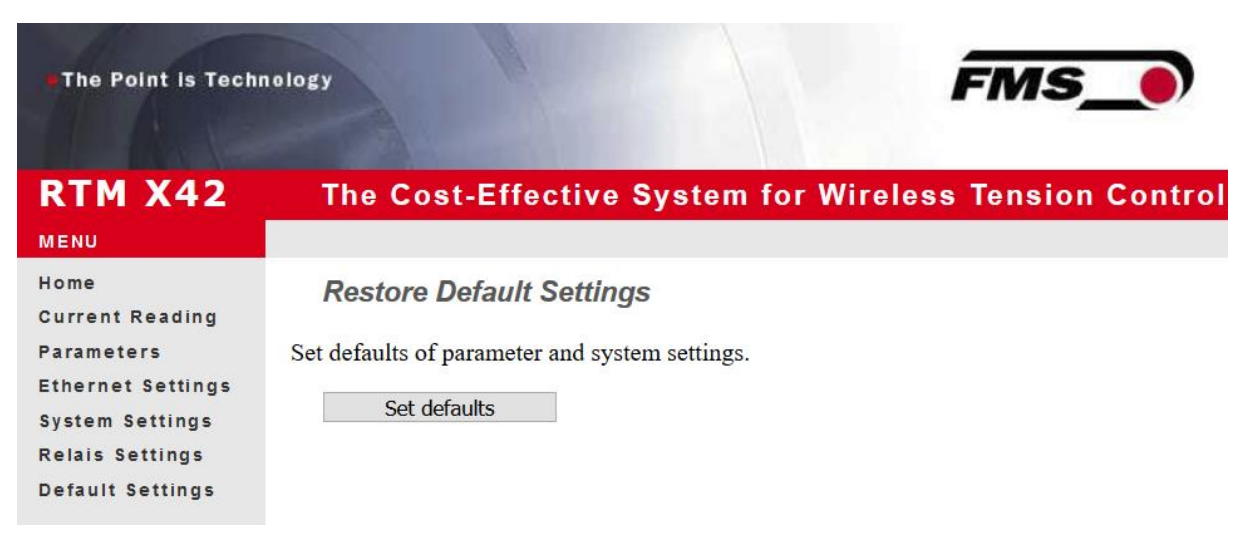

Abbildung 22: Rücksetzen auf Werkseinstellungen – default settings

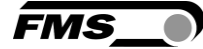

# 8 Abmessungen

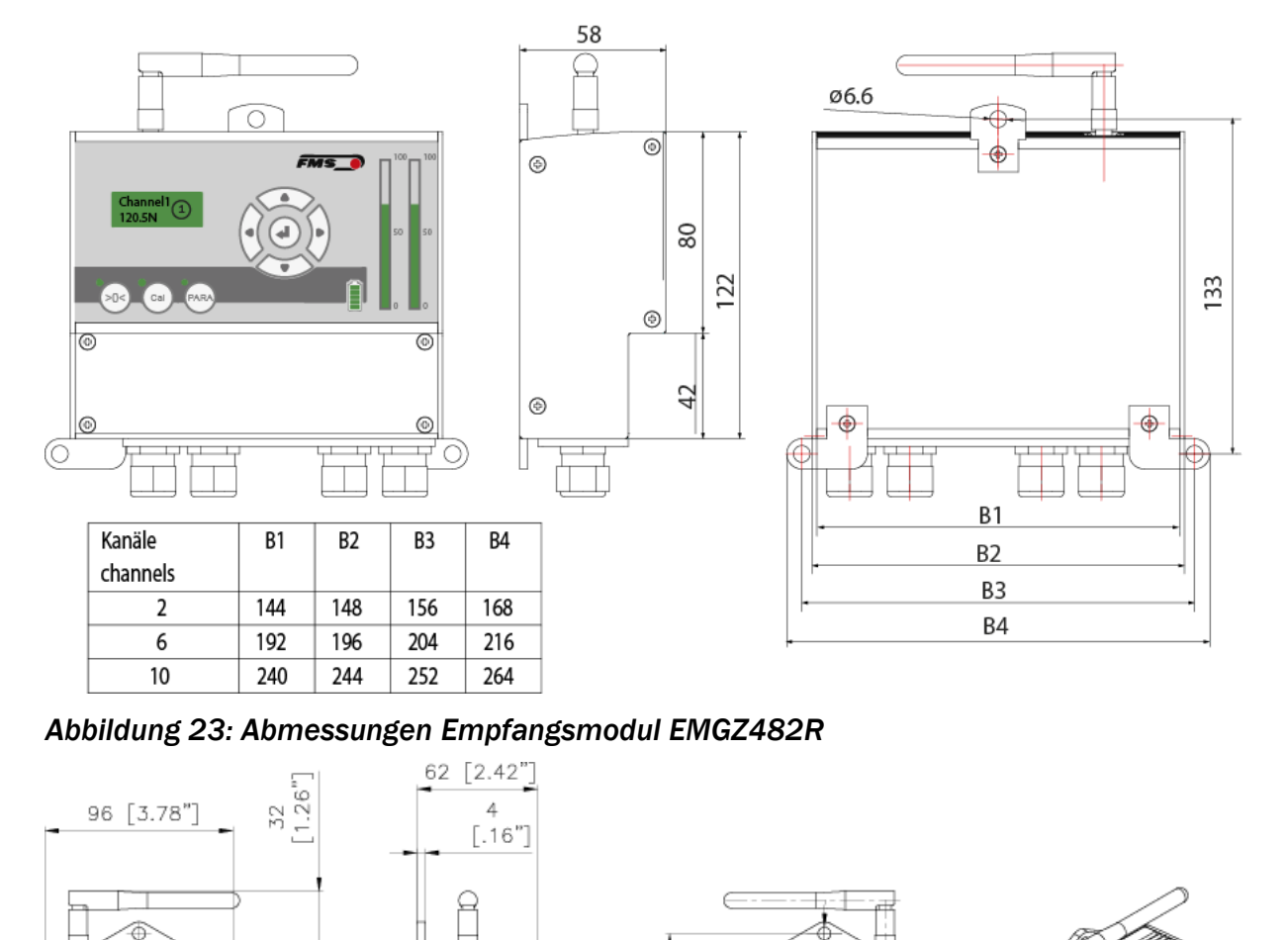

±0.2

[5.59"]

142

[ø.26"]∲

20

۲

0

۲

Abbildung 24: Abmessungen Sendemodul EMGZ482T

0

F

0

4.92

25

6

0

ര

MS

0

C

Craffs. 0 C

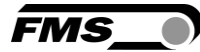

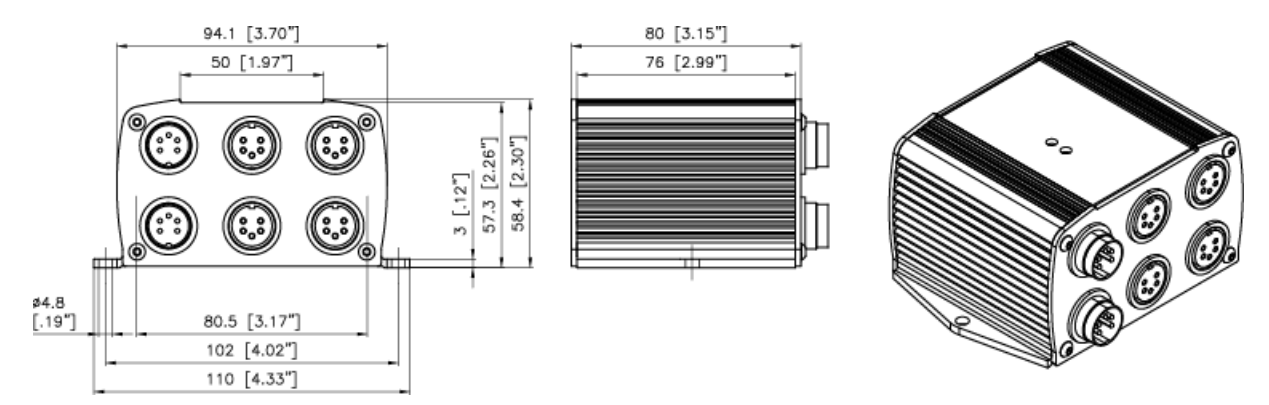

Abbildung 25: Abmessungen Kanalerweiterungsmodul EMGZ484T

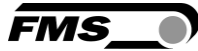

# 9 Fehlerursachen und -behebung

Tipps zur Reihenfolge der Analyse:

- Batteriestatus prüfen
- RTM-Systemkomponenten neu starten
- Sender: Batterie entfernen, ca. 10 Sekunden warten, Batterie wieder einlegen
- Empfänger: 24 VDC-Spannung abklemmen, ca. 10 Sekunden warten, Spannung wieder einstecken
- Software-Version des Empfängers prüfen
- Steckverbinder prüfen
- Kabel prüfen
- Kabelverlegung prüfen
- Kraftaufnehmer prüfen
- Sender prüfen
- Empfänger prüfen (über Webbrowser)

| Fehlerbehebung                         |                                                                                                    |                                                                                                   |  |  |  |  |
|----------------------------------------|----------------------------------------------------------------------------------------------------|---------------------------------------------------------------------------------------------------|--|--|--|--|
| Meldung / Anzeige                      | Ursache                                                                                              | Behebung                                                                                          |  |  |  |  |
| Radio lost +<br>Batterieanzeige blinkt | Tritt bei einem (Neu-)<br>Start des Senders auf,<br>während der Empfänger<br>eingeschaltet ist.      |                                                                                                   |  |  |  |  |
| Radio lost, Batterieanzeige<br>ist aus | Tritt nur nach einem<br>(Neu-)Start des<br>Empfängers auf<br>während der Sender<br>eingeschaltet ist |                                                                                                   |  |  |  |  |
| Radio lost<br>Funkverbindung zum ist   | Batterie im Sender leer,<br>nicht eingesteckt                                                        | Batterie prüfen, austauschen,<br>einstecken                                                       |  |  |  |  |
| unterbrochen.                          | Instabile 24 VDC<br>Versorgung des Senders                                                           | Spannung prüfen, 18 bis 36<br>VDC, keine Unterbrüche >20<br>ms                                    |  |  |  |  |
|                                        |                                                                                                    | Prüfen Sie die Anschlüsse der<br>Spannungsversorgung im<br>Empfänger                              |  |  |  |  |
|                                        | Funkstrecke durch<br>Gegenstände gestört                                                             | Gegenstände aus dem<br>Störbereich entfernen.                                                     |  |  |  |  |
|                                        | Sender und Empfänger<br>sind zu weit auseinander                                                     | Montieren Sie den Empfänger<br>und den Sender so, dass sie<br>sich gegenseitig "sehen"<br>können. |  |  |  |  |
|                                        |                                                                                                    | Montieren Sie den Empfänger<br>so hoch wie möglich.                                               |  |  |  |  |
|                                        |                                                                                                    | Montieren Sie den Empfänger                                                                       |  |  |  |  |

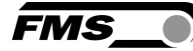

| Fehlerbehebung                                                              |                                                                                                    |                                                                                                    |
|-----------------------------------------------------------------------------|----------------------------------------------------------------------------------------------------|----------------------------------------------------------------------------------------------------|
| Meldung / Anzeige                                                           | Ursache                                                                                                    | Behebung                                                                                                    |
|                                                                             |                                                                                                    | immer innerhalb eines Schutz-<br>oder Sicherheitsgitters. Führen<br>Sie die Kabel aus der<br>Sicherheitsbereich nach<br>aussen.               |
|                                                                             | Fehlender Bus-<br>Abschlussstecker                                                                                                    | Im Lieferumfang ist ein Bus-<br>Abschlussstecker enthalten.<br>Setzen Sie diesen in das letzte<br>Erweiterungsmodul ein.                      |
|                                                                             | Überlastetes 2.44 GHz<br>Band, nicht zertifizierte<br>Geräte im Einsatz                                                               | Prüfen Sie die anderen Geräte<br>im Netzwerk. Ggf. können Sie<br>eines nach dem anderen<br>deaktivieren.                                      |
|                                                                             | Empfänger und Sender<br>sind nicht kompatibel,<br>durch unterschiedlichen<br>Softwarestand. → nicht<br>bei Neuauslieferung<br>möglich | Schicken Sie die<br>Seriennummern der Geräte an<br>FMS zur Überprüfung.                                                                       |
|                                                                             | Unterschiedliche ID oder<br>Radiofrequenz beim<br>Sender und Empfänger                                                                | Prüfen Sie die Einstellungen der<br>DIP Schalter im Gerät. Spezielle<br>Anleitung erforderlich. Diese<br>erhalten Sie auf Anfrage bei<br>FMS. |
| Häufige<br>Kommunikationsfehler<br>zwischen den Modulen auf<br>der Maschine | Lose Steckerverbindung                                                                                                    | Ziehen Sie die Steckverbinder<br>regelmässig nach                                                                                             |
| "Kanal X >min. limit"<br>"Seele >min. limit"                                | Der fehlerhafte Kanal ist<br>aktiv, ist aber nicht mit<br>einem Kraftaufnehmer<br>verbunden.                                          | Kraftaufnehmer an den<br>entsprechenden Stecker des<br>EMGZ482T oder EMGZ484T<br>anschliessen.                                                |
| Parameter die geändert<br>wurden, lassen sich nicht<br>abspeichern          | Änderungsprozedur<br>nicht sauber<br>abgeschlossen                                                                                    | Nach der Parametereingabe<br>muss die Änderung mit<br>"Parameter schreiben" und<br>"OK" bestätigt werden                                      |

# **10** Technische Daten

## 10.1 Sendemodul EMGZ482T

| EMGZ482T               |                                                           |
|------------------------|-----------------------------------------------------------|
| Anzahl Messstellen     | 2 Kanäle für 2 Kraftmessrollen                            |
| Messunsicherheit       | <0.05% F <sub>System</sub>                                |
| Sensor Speisung        | 3.0 VDC, max. 20mA, hochstabil                            |
| Versorgungsspannung    | 3.7V Batterie Li Ion (20Ah) oder                          |
|                        | 24VDC über Schleifringe (18 bis 36VDC / 10W max.<br>0.5A) |
| Varianten              | EMGZ482T.24V                                              |
|                        | für 24VDC Versorgung über Schleifringe                    |
| Funkschnittstelle      | 2.44 GHz                                                  |
| Auflösung A/D-Wandler  | ±8192 Digit (14 Bit)                                      |
| Analogeingänge 1 und 2 | 1 DMS Kraftaufnehmer @ 350 Ω                              |
|                        | (0 bis 5.4 mV, max. 7.4 mV)                               |
| Temperaturbereich      | 050°C [32 to 122°F]                                       |
| Schutzklasse           | IP52                                                      |
| Gewicht                | 0.52 kg [1.15 lbs] (ohne Batterie)                        |

Tabelle 10: Technische Daten Sendemodul

## 10.2 Empfangsmodul EMGZ482R

| EMGZ482R              |                                                            |
|-----------------------|------------------------------------------------------------|
| Display               | LCD 2x 8 Zeichen (5mm)                                     |
|                       | 2 (+8) LED-Balkenanzeigen graph. Darstellung der<br>Kräfte |
|                       | Batterieladezustand oder Spannungsversorgung               |
| Laufzeitverzögerung   | ≤10ms                                                      |
| Kontrollschnittstelle | Ethernet über Webbrowser (Internet Explorer 7 oder höher)  |
| Funkschnittstelle     | 2.44 GHz                                                   |
| Relaisausgänge        | 4 Relaiskontakte DC: 24V/0.5A/12W; AC:                     |
| (Alarme)              | 24V/0.5A/62.12VA                                           |
| Versorgungsspannung   | 24VDC (18 bis 36VDC) / 10W (max. 0.5A)                     |

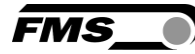

| EMGZ482R                                               |                                              |  |
|--------------------------------------------------------|----------------------------------------------|--|
| Digitaleingang<br>(Tachometerimpulse für<br>Laufmeter) | 5 bis 24 VDC                                 |  |
|                                                        | Zykluszeit: ≥ 10ms,                          |  |
|                                                        | Max. Frequenz : ≤ 100 Hz                     |  |
|                                                        | 5 ms                                         |  |
|                                                        | Bedingungen: 5ms ein / 5ms aus               |  |
| Analogeingang                                          | 0 bis 10 VDC; min. 1.2k $\Omega$ (für Seele) |  |
| Temperaturbereich                                      | 0 bis 50°C [32 bis 122°F]                    |  |
| Schutzklasse                                           | IP52                                         |  |
| Gewicht                                                | 0.65 kg [1.43 lbs]                           |  |

 Tabelle 11: Technische Daten Empfangsmodul

## 10.3 Kanalerweiterungsmodul EMGZ484T (max. 2 Stk.)

| EMGZ484T               |                                       |
|------------------------|---------------------------------------|
| Anzahl Messstellen     | 4 Kanäle für 4 Kraftaufnehmer         |
| Messunsicherheit       | <0.05% FS                             |
| Sensor Speisung        | 3.0 VDC, max. 20mA, hochstabil        |
| Versorgungsspannung    | 24 VDC Versorgung über Bus&Powerkabel |
|                        | aus EMGZ482T.MODBUS                   |
| Auflösung A/D-Wandler  | ±8192 Digit (14 Bit)                  |
| Analogeingänge 1 bis 4 | Je 1 DMS Kraftaufnehmer @ 350 Ω       |
|                        | (0 bis 5.4 mV, max. 7.4 mV)           |
| Temperaturbereich      | 0 bis 50°C [32 bis 122°F]             |
| Schutzklasse           | IP52                                  |
| Gewicht                | 0.45 kg [1.0 lbs]                     |

Tabelle 12: Technische Daten Kanalerweiterungsmodul

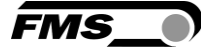

## 10.4 Zertifizierungen

| Zertifizierte Prüfungen (auf Wunsch erhalten Sie eine Kopie der Zertifikate) |                                                                           |  |
|------------------------------------------------------------------------------|---------------------------------------------------------------------------|--|
| Testumfang                                                                   | Artikel 3.2 nach Richtlinie 1999/5/EC (R &TTE Directive)                  |  |
| Zertifizierung                                                               | ETSI EN 300 440-2 V1.5.1 (2009-03); ETSI EN 300 440-1<br>V1.3.1 (2009-03) |  |
| RTM IO                                                                       | FCC Zertifizierung USA, Kanada                                            |  |
| Testumfang                                                                   | Class A digital device, pursuant to Part 15 of the FCC<br>Rules           |  |
| Zertifizierung                                                               | FCC Registration #: 0020311882                                            |  |
| RTM IO                                                                       | CAB Funk-Zertifizierung Japan                                             |  |
| Magnitude of Test<br>(Coverage)                                              | Low power data communi. FXD; Art. 38 - 24, Paragraph 1 of radio law       |  |
| Certification                                                                | Article 2, Clause 1 Item 19, Certification ID #: 202WWSM10126721          |  |

Tabelle 13: Funk Zertifizierung

## 10.5 Lloyd's Register Type Approval

Zertifikat auf Anfrage erhältlich

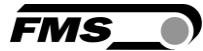

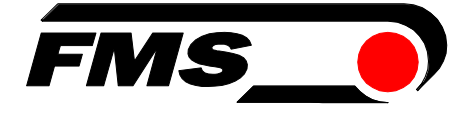

FMS Force Measuring Systems AG Aspstrasse 6

8154 Oberglatt (Switzerland) Tel. +41 44 852 80 80 Fax +41 44 850 60 06 info@fms-technology.com www.fms-technology.com

#### FMS USA, Inc.

2155 Stonington Avenue Suite 119 Hoffman Estates,, IL 60169 (USA) Tel. +1 847 519 4400 Fax +1 847 519 4401 fmsusa@fms-technology.com FMS (UK) Aspstrasse 6 8154 Oberglatt (Switzerland) Tel. +44 1767 221 303 fmsuk@fms-technology.com FMS (Italy) Aspstrasse 6 8154 Oberglatt (Switzerland) Tel. +39 02 39487035 fmsit@fms-technology.com